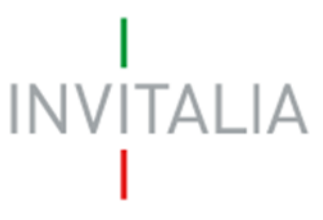

Agenzia nazionale per l'attrazione degli investimenti e lo sviluppo d'impresa SpA

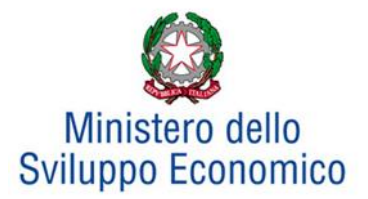

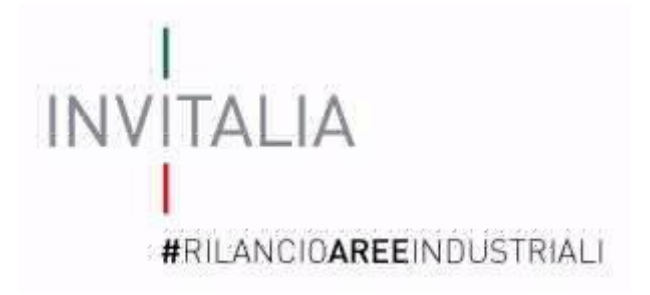

# MANUALE UTENTE

# Guida alla compilazione della domanda

# Impresa singola

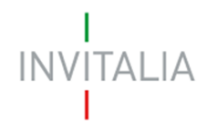

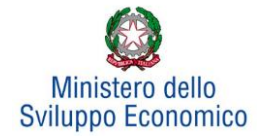

# Sommario

| Accesso alla piattaforma                           | 3  |
|----------------------------------------------------|----|
| 1. Home page sito                                  | 3  |
| Waiting Room                                       | 5  |
| Accesso alla compilazione della domanda            | 5  |
| 2. Presentazione domanda                           | 7  |
| 3. Anagrafica proponente                           | 10 |
| 3.1. Soggetto proponente                           | 10 |
| 3.2. Rappresentante Legale                         | 14 |
| 3.3 Compagine sociale                              | 16 |
| 3.4 Altri soggetti aderenti                        | 18 |
| 4. Sintesi del programma                           | 20 |
| 5. Investimento                                    | 21 |
| 5.1 Investimento Produttivo                        | 23 |
| 5.2 Investimento di Tutela ambientale              | 27 |
| 5.3 Progetto per l'innovazione dell'organizzazione | 28 |
| 5.4 Progetto per l'innovazione di processo         | 31 |
| 5.5 Progetto per la ricerca industriale            | 34 |
| 5.6 Progetto per lo sviluppo sperimentale          | 37 |
| 5.7 Progetto per la formazione del personale       | 40 |
| 5.8 Programma occupazionale                        | 42 |
| 6. Invio domanda                                   | 45 |
| 7. Stato della domanda                             | 51 |

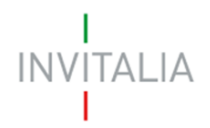

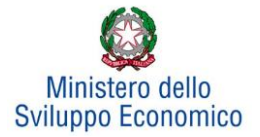

# Accesso alla piattaforma

# 1. Home page sito

È possibile accedere alla piattaforma dedicata alla misura Legge 181/89, tramite il sito di Invitalia (<u>https://www.invitalia.it</u>). Per l'accesso alla compilazione della domanda sono possibili due percorsi:

 Dall'area riservata, cliccando su "Elenco Incentivi" (Figura 1), vengono visualizzati tutti gli incentivi disponibili, è sufficiente selezionare il riquadro dedicato a "Rilancio aree industriali – Bandi pubblicati a partire dal 1/1/2018" (Figura 2);

| INVITALIA F                                                   | PER TE                                                   |  |
|---------------------------------------------------------------|----------------------------------------------------------|--|
| Benvenuto nell'area riservata di Invitalia, accedi ai servizi |                                                          |  |
|                                                               |                                                          |  |
| Parla con no                                                  | i Partecipa ad un evento Elenco incentivi Il tuo profilo |  |

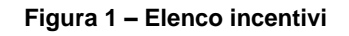

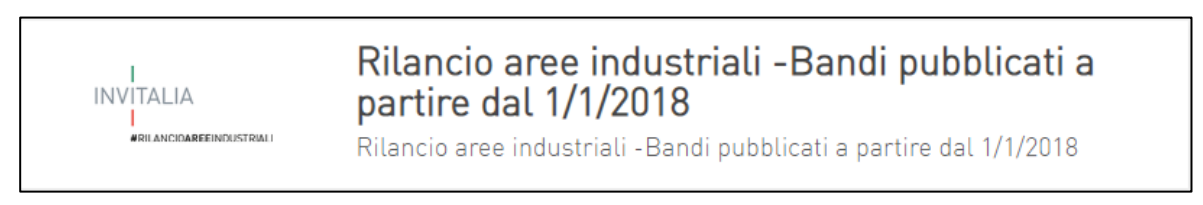

Figura 2 – Rilancio aree industriali

 La sezione dedicata alla misura, con tutte le informazioni utili, è raggiungibile dal menu "Cosa facciamo", (Figura 3) che elenca la lista delle misure, suddivise per tematica ("COSA FACCIAMO → RAFFORZIAMO LE IMPRESE →Legge 181/89").

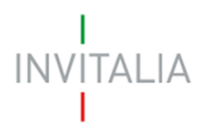

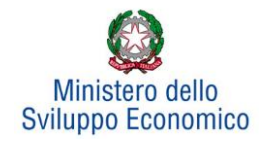

| C ŵ        | https://www.invitalia.it     |                                   | to 🚨 {                                     | 3   6 🕀       |
|------------|------------------------------|-----------------------------------|--------------------------------------------|---------------|
| Digitale 🗋 | PNRR PER L'ECON              |                                   |                                            |               |
|            |                              |                                   |                                            |               |
|            | investor relations traspa    | renza   contatti   albo fornitori | e commissari - gare   area riservata   FN  | 0             |
|            | investor retations   traspar |                                   | e commission - gare   area riservata   Erv |               |
|            |                              |                                   |                                            |               |
| INVI       | ΤΑΙ ΙΑ                       |                                   |                                            | L'AGENZIA PER |
|            |                              |                                   |                                            |               |
|            |                              |                                   |                                            |               |
|            | СНІ                          | COSA                              | COME ΕΠΝΖΙΟΝΑΝΟ                            |               |
|            | SIAMO                        | FACCIAMO                          | GLI INCENTIVI                              |               |

Figura 3 - Elenco incentivi

All'interno della pagina dedicata alla misura "LEGGE 181/89", cliccare sulla voce di menu "PRESENTA LA DOMANDA" (**Figura 4**): verranno visualizzate le informazioni per procedere alla compilazione.

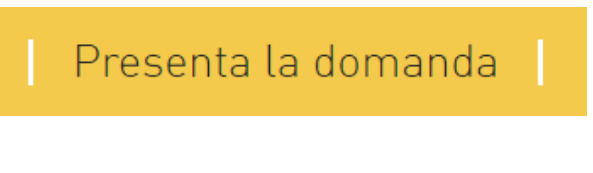

Figura 4 – Presenta domanda

La domanda può essere compilata online a partire dalle ore 12.00 del 14 luglio 2022. Per compilare la domanda il soggetto proponente deve:

- essere in possesso di una identità digitale (SPID, CNS, CIE) personale del Rappresentante legale o di un suo delegato;
- accedere alla piattaforma dedicata per compilare la domanda online e allegare la documentazione obbligatoria;
- disporre di una firma digitale: sono ammesse firme digitali sia in formato PADes che in formato CADes.

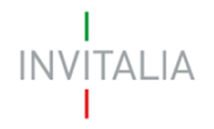

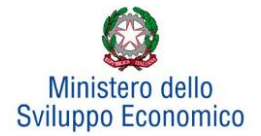

## Waiting Room

All'accesso alla pagina di presentazione della domanda, potrebbe apparire un messaggio di attesa, come da immagine sottostante (**Figura 5**):

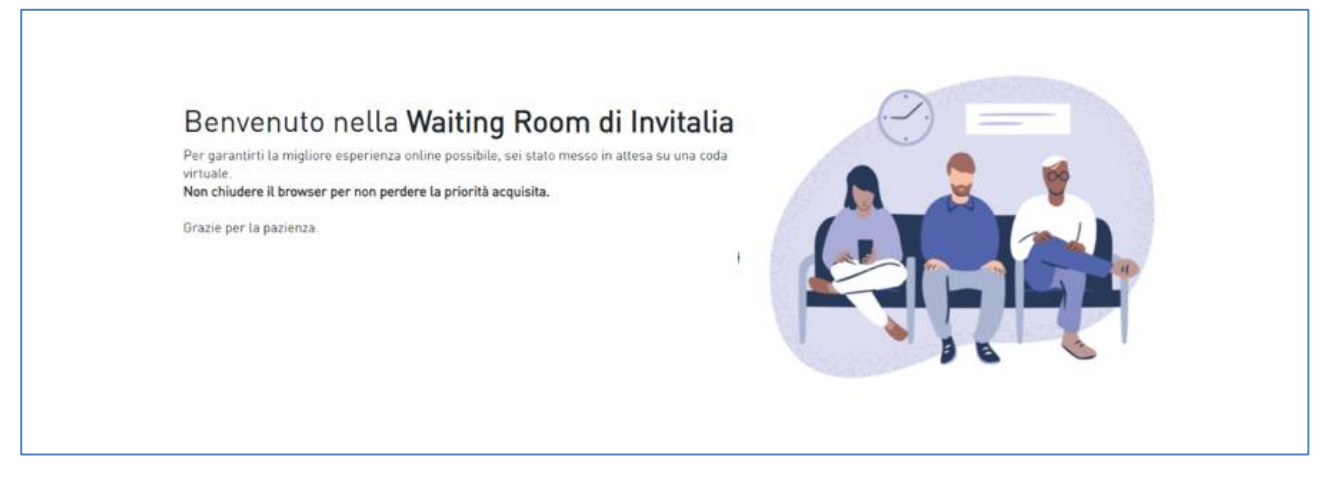

## Figura 5 – Waiting Room

Infatti, in caso di accesso simultaneo alla piattaforma da parte di un numero elevato di utenti, al fine di garantire il miglior servizio possibile, viene creata una "coda virtuale".

Gli utenti accederanno alla compilazione della domanda in base all'ordine di arrivo. Il messaggio mostra il tempo stimato di attesa e la pagina si aggiorna automaticamente. <u>Si raccomanda di non</u> chiudere il browser o aggiornare la pagina per non perdere la priorità acquisita.

## Accesso alla compilazione della domanda

L'utente accede alla piattaforma per la presentazione della domanda mediante login tramite uno dei seguenti sistemi di identificazione (**Figura 6**):

- identità digitale SPID;
- smart card CNS (Carta Nazionale dei Servizi);
- Carta d'Identità Elettronica (CIE).

L'utente selezionerà uno dei tre sistemi di accesso e proseguirà inserendo i dati richiesti dall'identity provider:

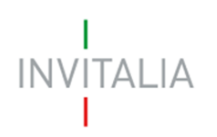

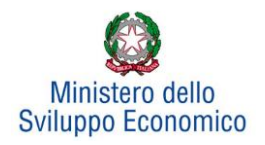

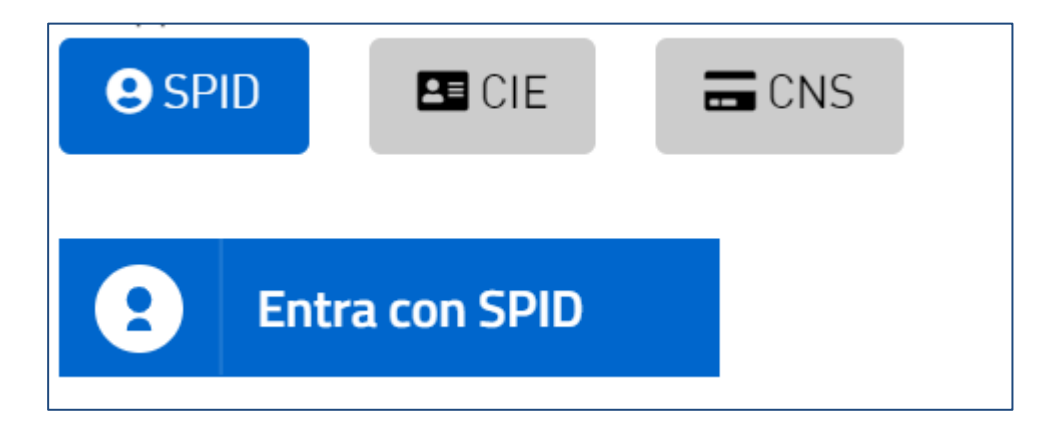

Figura 6 - Sistemi di identificazione

Qualora l'utente non disponesse di un'identità digitale SPID, di una smart card CNS o di una CIE, dovrà necessariamente farne richiesta a uno dei gestori o enti incaricati.

Nel caso in cui il sistema dia problemi per l'identificazione, si consiglia di (I) cambiare browser di navigazione e/o (II) svuotare i dati di navigazione.

**Nota bene**: il corretto funzionamento del sistema di identificazione digitale rientra nella competenza e responsabilità del gestore; pertanto, Invitalia non risponde di eventuali problemi, malfunzionamenti e disservizi relativi a SPID ai fini dell'autenticazione sulle nostre piattaforme e dell'accesso ai nostri servizi.

**Nota bene**: Qualora si decida di utilizzare l'accesso mediante CNS si potrebbe incorrere in problemi di login dovuti alle caratteristiche del dispositivo di autenticazione utilizzato. Si consiglia, pertanto, di tentare l'operazione di accesso mediante modalità di navigazione incognito. In caso di ulteriori problemi, contattare il fornitore del dispositivo per verificare l'eventuale disponibilità di driver aggiornati.

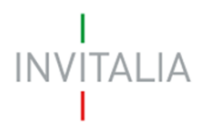

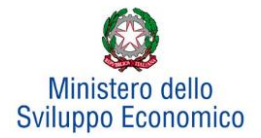

# 2. Presentazione domanda

Dopo aver cliccato sull'icona **Rilancio Aree Industriali**, l'utente visualizzerà la sezione relativa alla presentazione delle domande.

| INVITALIA                     | home   modulistica   contatti   modifica account   elenco incentivi   esci   invitalia.it L'AGENZIA PER<br>LO SVILUPPO |
|-------------------------------|----------------------------------------------------------------------------------------------------|
| I<br>#rilancio <b>aree</b> in | IDUSTRIALI                                                                                                    |
| Il Responsabile del Procedi   | mento è il <b>Dott. Paolo Praticò</b>                                                                                  |
| Non è stata ancora inserit    | a alcuna domanda.                                                                                                    |
| Aggiungi don                  | nanda                                                                                                    |

Figura 7 - Presentazione domande

Cliccando su **Aggiungi domanda** (**Figura 7**), l'utente visualizzerà l'informativa sulla privacy. Prima di poter inserire una richiesta, l'utente dovrà selezionare il check di presa visione dell'informativa, altrimenti il sistema non consentirà di andare avanti (**Figura 8**).

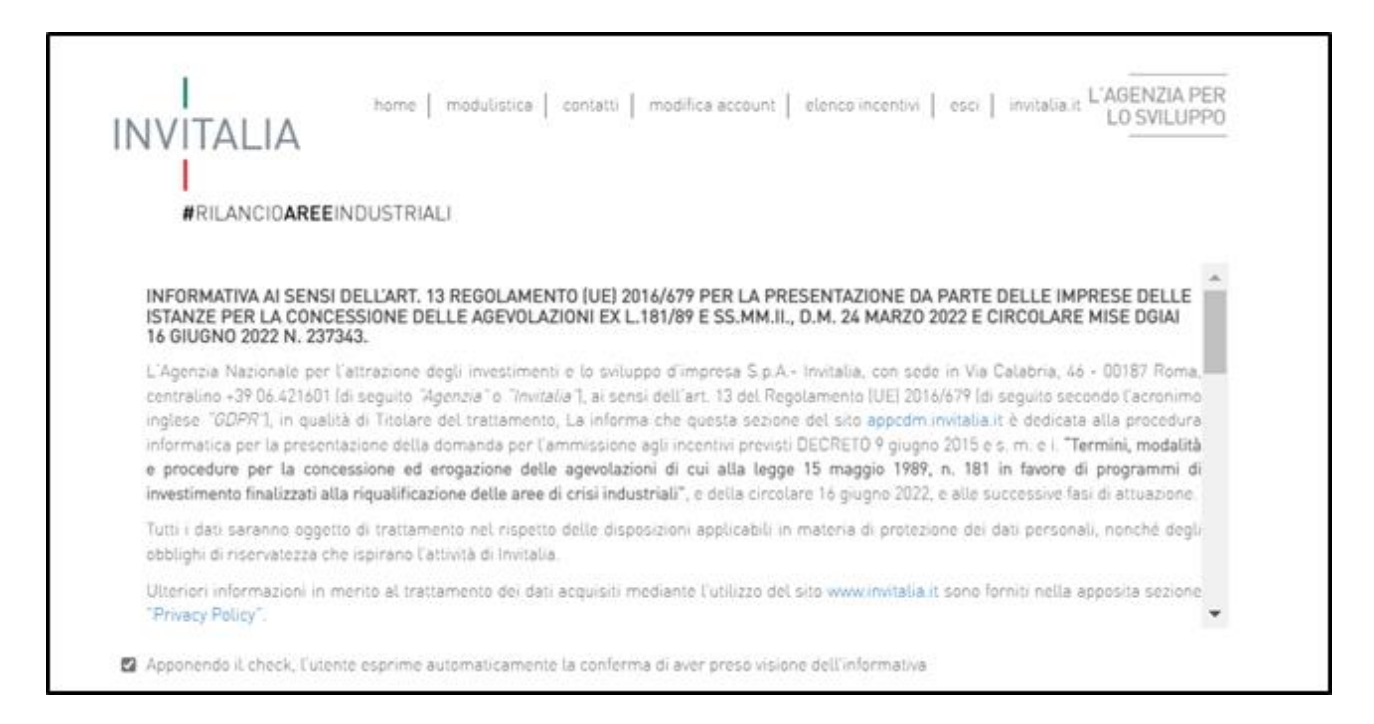

Figura 8 - Informativa privacy

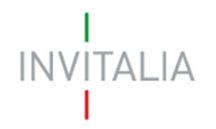

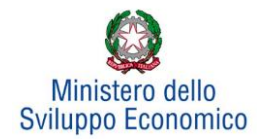

Dopo aver inserito il check di presa visione, l'utente avrà a disposizione due menù a tendina, il primo per la selezione dell'area di crisi per la quale si intende presentare domanda di agevolazione (Figura 9).

| Selezionare area di crisi |                                                       |
|---------------------------|-------------------------------------------------------|
| Tipologia Richiedente     | Area di Crisi 1<br>Area di Crisi 2<br>Area di Crisi 3 |
| Conferma                  |                                                       |

Figura 9 - Selezione Accordo di Programma

il secondo per la selezione della tipologia richiedente (Figura 10).

| Selezionare area di crisi         | Area di crisi 1                                                       | ~ |
|-----------------------------------|-----------------------------------------------------------------------|---|
| Tipologia Richiedente<br>Conferma | PICCOLA IMPRESA<br>MEDIA IMPRESA<br>GRANDE IMPRESA<br>RETE DI IMPRESE |   |

Figura 10 - Selezione tipologia richiedente

In caso di selezione di Piccola, Media o Grande Impresa, verrà visualizzata una check box 'Richiesta investimento De Minimis (**Figura 11**), la cui selezione consentirà all'utente di utilizzare l'opzione "De Minimis" nella fase di inserimento dell'investimento produttivo.

| Selezionare area di crisi         | AREA DI CRISI1  | ~ |
|-----------------------------------|-----------------|---|
| Tipologia Richiedente             | PICCOLA IMPRESA | ~ |
| Richiesta investimento De Minimis |                 |   |
| Conferma                          |                 |   |

Figura 11 - Area di Crisi con opzione "De Minimis"

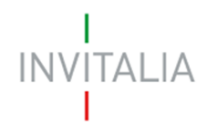

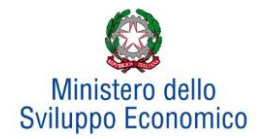

A questo punto l'utente dovrà cliccare su conferma per accedere alla fase di inserimento della domanda.

Dopo aver cliccato sul tasto **Conferma**, l'utente visualizzerà le diverse sezioni da compilare (**Figura 12**).

| INVITALIA<br>#RILANCIOAREEIND | home   modulist<br>USTRIALI | ica   contatti   elen | co incentivi   esci   in | witalia.it |
|-------------------------------|-----------------------------|-----------------------|--------------------------|------------|
| Anagrafica Proponente         | Sintesi del programma       | Investimento          | Invia Domanda            |            |
|                               |                             |                       |                          |            |

Figura 12 - Sezioni domanda

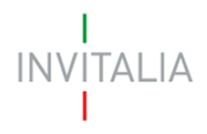

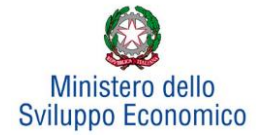

## 3. Anagrafica proponente

In questa sezione dovranno essere inserite le informazioni relative al Soggetto proponente: il Rappresentante legale, la Compagine sociale e, in caso di presentazione di progetti di innovazione dell'organizzazione, progetti per l'innovazione di processo, progetti per la ricerca industriale, progetti per lo sviluppo sperimentale, potranno essere inseriti anche gli eventuali soggetti Aderenti.

## 3.1. Soggetto proponente

In questa scheda dovranno essere inserite le informazioni relative all'impresa che presenta domanda di agevolazione: ragione sociale, forma giuridica – selezionandola dal menu a tendina -, data di costituzione, codice fiscale, partita IVA, iscrizione alla camera di commercio con data e numero, numero REA, sede legale e operativa ed altre informazioni (**Figura 13**).

| Inagrafica Proponente         | Sintesi del programma | Inves    | timento            | ) Inv  | ia Domanda           |   |  |
|-------------------------------|-----------------------|----------|--------------------|--------|----------------------|---|--|
| Soggetto proponente           | Rappresentante legale | Compagir | ne sociale         | Altr   | ri soggetti aderenti |   |  |
| Scheda Anagrafica Pr          | oponente              |          |                    |        |                      |   |  |
| Ragione sociale               |                       |          |                    |        |                      |   |  |
| Forma Giuridica               |                       |          |                    |        |                      | ~ |  |
| Data Costituzione             |                       |          | Codice fi          | scale  |                      |   |  |
| Partita IVA                   |                       |          | Rilasciat          | a il   |                      |   |  |
| Iscrizione c/o la<br>CCIAA di |                       |          | Data iscr<br>CCIAA | izione |                      |   |  |
| Numero di<br>iscrizione CCIAA |                       |          | Numero             | REA    |                      |   |  |

Figura 13 – Scheda Anagrafica proponente

Nella stessa scheda è richiesto il Codice Ateco con Descrizione. Il sistema prevede l'autocompilazione sia per il campo *Codice Ateco (2007)* che per il campo *Descrizione Ateco (2007)*, inserendo nel primo caso le prime quattro cifre del codice, nel secondo le prime quattro lettere della descrizione (**Figura 14**).

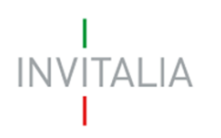

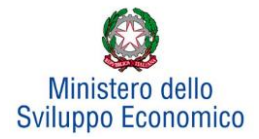

| Codice ateco atti           | vità programma di investimento                                         |                                                                                                    |
|-----------------------------|------------------------------------------------------------------------|----------------------------------------------------------------------------------------------------|
| Codice ATECO<br>(2007)      | Per informazioni inerenti il Codice Ateco<br>2007 vai al sito Istat.it | Attenzione. Verificare che il codice inserito<br>rientri tra quelli ammissibili alle<br>agevolazioni per non incorrere nel rigetto<br>della domanda. |
| Descrizione<br>ATECO (2007) | ALBERGHI                                                               |                                                                                                    |

Figura 14 - Codice e descrizione ATECO (2007)

Sono inoltre richiesti il capitale sociale sottoscritto e quello versato. È possibile indicare l'eventuale possesso del rating di legalità, selezionando il numero di stellette. La dimensione dell'impresa non è invece modificabile perché già selezionata in *home page*.

Bisognerà, inoltre, indicare se la società proponente dispone o meno di tre bilanci approvati alla presentazione della domanda o se, in alternativa, è caratterizzata dalla presenza di un socio di riferimento che disponga di 3 bilanci approvati alla data di presentazione della domanda. In caso di risposta affermativa, viene richiesto se la società/il socio di riferimento ha conseguito, in ciascuno degli ultimi due bilanci approvati, un fatturato superiore a 1,5 Mln €.

Tali informazioni sono richieste per stabilire se la società può essere definita quale "NEWCO", nel qual caso accederà ad una specifica procedura di valutazione della domanda basata sui criteri previsti dall'Allegato n. 3.A della Circolare Attuativa del 16 Giugno 2022 n. 237343.

Qualora l'impresa presenti un investimento tot >= 10Mln €, che preveda un significativo impatto occupazionale e che sia ritenuto di rilevanza strategica ai sensi del punto 11.1 della Circolare attuativa sopra citata, potrà richiedere che la domanda di agevolazione sia oggetto di Accordo di Sviluppo, al fine di ottenere un accesso prioritario alla fase di valutazione (cd Fast Track) - (**Figura 15**).

| I<br>INVITALIA<br>I                                                          |                                                                                                  |                                                                        |                             | Ministero dello<br>Sviluppo Economico |
|------------------------------------------------------------------------------|--------------------------------------------------------------------------------------------------|------------------------------------------------------------------------|-----------------------------|---------------------------------------|
| Capitale Sociale<br>Sottoscritto                                             |                                                                                                  | di cui versato                                                         |                             |                                       |
| Dimensione di<br>impresa                                                     | GRANDE 📉                                                                                         |                                                                        |                             |                                       |
| La società dispone di 3<br>caratterizzata dalla pr<br>presentazione della do | B bilanci approvati alla data di presenta<br>esenza di un socio di riferimento che di<br>omanda? | zione della domanda o in alterna<br>sponga di 3 bilanci approvati alla | tiva è 💿 Si<br>data di 🔿 No |                                       |
| La società/il socio di r<br>fatturato superiore a 1                          | iferimento ha conseguito, in ciascuno d<br>,5 Mln €?                                             | legli ultimi due bilanci approvati,                                    | un O Si<br>O No             |                                       |
| Impresa con rating<br>di legalità                                            | ● Si<br>○ No                                                                                     |                                                                        |                             |                                       |
| Data ottenimento                                                             |                                                                                                  | Nr. 'stellette'                                                        |                             | ~                                     |
| Richiesta Accordo di S                                                       | Sviluppo per accesso al Fast Track?                                                              | 🔿 Si                                                                   |                             |                                       |
|                                                                              |                                                                                                  | O No                                                                   |                             |                                       |

Figura 15 - Ulteriori Info richieste in anagrafica proponente

Nella medesima scheda viene richiesto di indicare la sede legale e quella operativa dell'impresa proponente. Qualora esse coincidano, il sistema consente di riportare le informazioni relative alla sede legale nei campi di quella operativa cliccando su **Copia dati sede legale** (**Figura 16**).

| SEDE LEG  | ALE                           |                           |
|-----------|-------------------------------|---------------------------|
| Regione   | REGIONE 1                     | Provincia PROVINCIA 1     |
| Comune    | COMUNE 1                      | C.A.P. 29014              |
| Indirizzo | Indirizzo 1                   |                           |
| E-mail    | INFO@PROVA.COM                | Indirizzo INFO@PEC.GOV.IT |
| Telefono  | 0523111111                    | Fax                       |
| SEDE OPE  | RATIVA Copia dati sede legale |                           |
| Regione   |                               | Provincia 🛛               |
| Comune    |                               | C.A.P.                    |

Figura 16 - Copia dati sede legale

\_

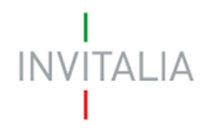

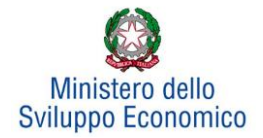

Nelle informazioni dovranno essere inseriti un indirizzo e-mail non PEC ed un indirizzo e-mail PEC per le comunicazioni ufficiali. Nel campo PEC **non sarà possibile inserire indirizzi con dominio .gov**": il sistema segnalerà, al momento della conferma, la non validità del dominio inserito (**Figura 17**).

| Comune    | COMUNE 1                                             | ~                | C.A.P. | 29014 | J |
|-----------|------------------------------------------------------|------------------|--------|-------|---|
| Indirizzo | INDIRIZZO 1                                          |                  |        |       | ] |
| Telefono  | 0523111111                                           |                  | Fax    |       | ) |
| • Il dor  | Salva<br>minio dell'indirizzo <b>PEC</b> non è tra q | uelli consentiti |        |       |   |

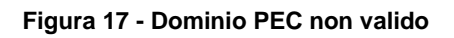

Al momento di salvare i dati inseriti, il sistema segnalerà anche se il capitale versato risulti maggiore di quello sottoscritto (**Figura 18**) e non consentirà di continuare con la compilazione della domanda.

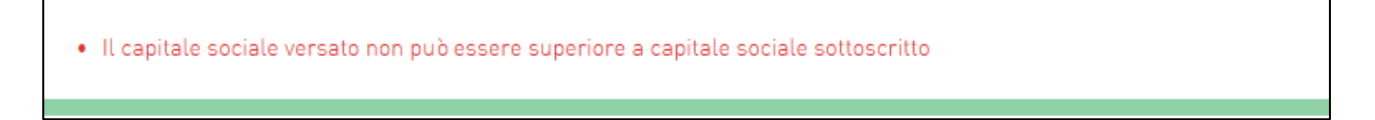

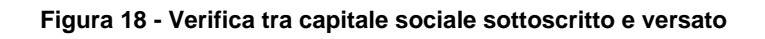

Nel caso in cui il soggetto proponente sia una società estera, deve essere selezionata la voce "società estera" nel menu a tendina relativo alla forma giuridica. In tal caso le informazioni anagrafiche richieste sono parzialmente diverse e prevedono:

- Data di costituzione;
- Partita IVA / VAT number;
- Descrizione dell'attività senza codice ATECO;
- Capitale sottoscritto e versato;
- Sede legale e operativa senza il dettaglio di Regione, Provincia e Comune.

Le stesse informazioni anagrafiche vengono richieste nel caso in cui la società estera venga impostata come socio giuridico o come aderente, sempre selezionando "Società estera" nel menu a tendina relativo alla forma giuridica (Figura 19).

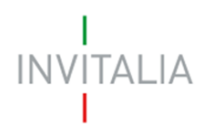

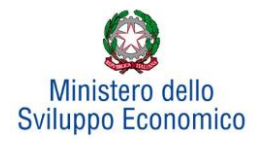

| Scheda Anagrafica P                                                           | Proponente                                                                                           |                                                                                        |        |
|-------------------------------------------------------------------------------|----------------------------------------------------------------------------------------------------|----------------------------------------------------------------------------------------|--------|
| Ragione sociale                                                               |                                                                                                    |                                                                                        |        |
| Forma Giuridica                                                               | Società estera                                                                                       |                                                                                        | ~      |
| Data Costituzione                                                             |                                                                                                    | Codice fiscale                                                                         |        |
| Partita IVA / VAT<br>number                                                   |                                                                                                    | Rilasciata il                                                                          |        |
| Attività                                                                      |                                                                                                    |                                                                                        |        |
| Capitale Sociale<br>Sottoscritto                                              |                                                                                                    | di cui versato                                                                         |        |
| Dimensione di<br>impresa                                                      | PICCOLA                                                                                              |                                                                                        |        |
| La società dispone di 3<br>caratterizzata dalla pre<br>presentazione della do | bilanci approvati alla data di presentazion<br>esenza di un socio di riferimento che dispo<br>manda? | e della domanda o in alternativa è O Si<br>nga di 3 bilanci approvali alla data di O N | i<br>D |
| Impresa con<br>rating di legalità                                             | ⊖ Si<br>⊖ No                                                                                         |                                                                                        |        |
| Data ottenimento                                                              |                                                                                                    | Nr. 'stellette'                                                                        | ×      |
| Richiesta Accordo di S                                                        | wiluppo per accesso al Fast Track?                                                                   | ⊖Si<br>⊖No                                                                             |        |
| SEDE LEGALE                                                                   |                                                                                                    |                                                                                        |        |
| Indirizzo                                                                     |                                                                                                    |                                                                                        |        |
| E-mail                                                                        |                                                                                                    | Indirizzo<br>PEC                                                                       |        |
| Telefano                                                                      |                                                                                                    | Fax                                                                                    |        |
| SEDE OPERATIVA                                                                | Copia dati sede legale                                                                               |                                                                                        |        |
| Indirizzo                                                                     |                                                                                                    |                                                                                        |        |
| Telefano                                                                      |                                                                                                    | Fax                                                                                    |        |
| Salva                                                                         |                                                                                                    |                                                                                        |        |

Figura 19 – Scheda Anagrafica Proponente – Società estera

## 3.2. Rappresentante Legale

Dopo aver cliccato su **Salva**, l'utente visualizzerà la scheda dove inserire le informazioni relative al Rappresentante Legale. In questa sezione viene richiesto di indicare se il Rappresentante Legale è socio, l'eventuale percentuale di partecipazione e l'importo della quota (**Figura 20**).

| Legale Rappresent            | Legale Rappresentante |               |  |  |
|------------------------------|-----------------------|---------------|--|--|
| Il rappresentante lega       | ale è anche socio ?   |               |  |  |
| Quota di<br>partecipazione % |                       | Importo quota |  |  |
| Nazione di<br>cittadinanza   | Italia                |               |  |  |

Figura 20 - Rappresentante Legale/Socio

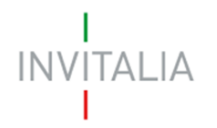

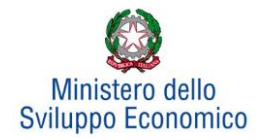

Nel caso in cui il Rappresentante Legale non sia cittadino UE, saranno richieste informazioni aggiuntive in merito all'Italia startup Visa e al permesso di soggiorno (**Figura 21**). Sia per i cittadini UE non italiani che per quelli extra UE il campo codice fiscale non è obbligatorio.

| Il rappresentante legale      | è anche socio ? |                   |            |      |                  |        |  |
|-------------------------------|-----------------|-------------------|------------|------|------------------|--------|--|
| Quota di<br>partecipazione %  | 40              |                   | Importo qu | uota |                  | 520000 |  |
| Nazio, di<br>cittadina        | Nazione 1       |                   |            | ~    |                  |        |  |
| ⊖ Si<br>Via startup Visa ⊖ No | ,               | Data<br>richiesta |            |      | Data<br>rilascio |        |  |
| Permess                       | ⊖ Si<br>⊖ No    | Data<br>rilascio  |            |      | Data<br>scadenza |        |  |

Figura 21 - Rappresentante Legale estero

Analogamente, qualora il Rappresentante Legale non risieda in Italia, le informazioni richieste saranno diverse.

Alla fine della sezione, sarà richiesto di valorizzare il campo relativo al possesso di un kit di firma digitale valido<sup>1</sup>. Qualora il campo kit di firma digitale valido non fosse valorizzato, il sistema non consentirà la prosecuzione della compilazione (**Figura 22**).

| Il rappresentante legale è in possesso di un       | kit di firma digitale in         | corso di validi     | tà 🚬 *            |
|----------------------------------------------------|----------------------------------|---------------------|-------------------|
| INTERLOCUTORE CON L'AGENZIA (se divers             | so dal legale rappresen          | tante)              |                   |
| Nome                                               |                                  | Cognome             |                   |
| Codice<br>Fiscale                                  |                                  |                     |                   |
| Residente in                                       |                                  |                     |                   |
| Regione                                            | ~                                | Provincia           |                   |
| Comune                                             | <b>~</b>                         | C.A.P.              |                   |
| Indirizzo                                          |                                  |                     |                   |
| Cellulare                                          |                                  | Indirizzo<br>E-mail |                   |
| Salva<br>• Il rappresentante legale DEVE essere ir | n possesso di un <b>kit di</b> l | firma digitale      |                   |
| Figura 22 - Co                                     | ntrollo sul posses               | so di un KIT        | di firma digitale |

<sup>&</sup>lt;sup>1</sup> Le domande devono essere firmate digitalmente (nel rispetto di quanto disposto dal Codice dell'Amministrazione Digitale, D.Lgs. n. 82/2005)

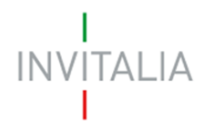

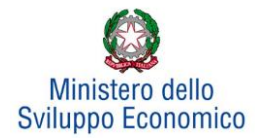

In questa sezione sarà possibile anche indicare l'interlocutore con Invitalia, se diverso dal Legale Rappresentante (Figura 23).

| INTERLOCUTORE CON L'AGENZIA (se diverso dal legale rappresentante) |    |                     |  |  |
|--------------------------------------------------------------------|----|---------------------|--|--|
| Nome                                                               |    | Cognome             |  |  |
| Codice<br>Fiscale                                                  |    |                     |  |  |
| Residente                                                          | in |                     |  |  |
| Regione                                                            |    | Provincia           |  |  |
| Comune                                                             |    | C.A.P.              |  |  |
| Indirizzo                                                          |    |                     |  |  |
| Cellulare                                                          |    | Indirizzo<br>E-mail |  |  |

Figura 23 - Interlocutore con Invitalia

# 3.3 Compagine sociale

Dopo aver inserito tutte le informazioni richieste e cliccato su **Conferma**, l'utente visualizzerà la **scheda** relativa alla **Compagine sociale**, dove potranno essere inserite le informazioni relative ai soci. Se il Rappresentante Legale è stato indicato anche come socio, esso risulterà già presente nell'elenco dei soci con la sua quota di partecipazione (**Figura 24**).

| Anagrafica compag | ine sociale           |                            |       |           |         |
|-------------------|-----------------------|----------------------------|-------|-----------|---------|
| Denominazione     | Tipologia             | Codice fiscale/Partita IVA | Quote | Dettaglio | Elimina |
| ROSSI MARIO       | Rappresentante legale | RSSMRA74T12H501P           | 40,00 |           |         |
| Aggiung           | gi                    |                            |       |           |         |

## Figura 24 - Elenco soci compagine

Cliccando su **Aggiungi** l'utente potrà inserire gli altri soci della compagine, selezionando tra *Persona fisica*, *Persona giuridica* ed *Ente pubblico* (**Figura 25**).

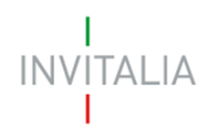

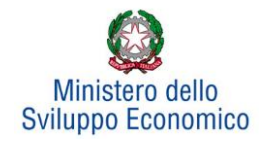

| Soggetto proponente | Rappresentante legale                                | Compagine sociale | Altri soggetti aderenti |  |
|---------------------|------------------------------------------------------|-------------------|-------------------------|--|
| Anagrafica compagin | e sociale                                            |                   |                         |  |
| Tipologia socio     | Persona fisica<br>Persona giuridica<br>Ente pubblico |                   |                         |  |

#### Figura 25 - Tipologia socio

In caso di società cooperative non sarà necessario inserire tutti i soci, ma sarà sufficiente l'inserimento del socio di riferimento se esso non coincide con il rappresentante legale.

In caso di socio *Persona giuridica*, oltre alla quota di partecipazione e al suo importo, dovranno essere inserite tutte le informazioni relative alla ragione sociale, forma giuridica (selezionandola dal menu a tendina), data di costituzione, iscrizione alla Camera di Commercio, Codice Ateco, sede legale ed operativa; dovranno essere inserite anche le informazioni relative al Rappresentante Legale.

In caso di socio *Persona fisica*, invece, oltre alla quota di partecipazione e al suo importo, dovranno essere inserite le informazioni anagrafiche.

In caso di socio *Ente pubblico*, oltre alla quota di partecipazione e al suo importo, dovranno essere inserite le informazioni anagrafiche relative a denominazione, codice fiscale e sede legale.

Il totale delle quote di partecipazione sarà controllato al momento della creazione della domanda; nel caso la somma non raggiunga il 99,99% o superi il 100% il sistema non consentirà di generare la domanda (**Figura 26**). Tale controllo non verrà eseguito per le società cooperative in quanto per esse non è obbligatorio inserire tutti i soci.

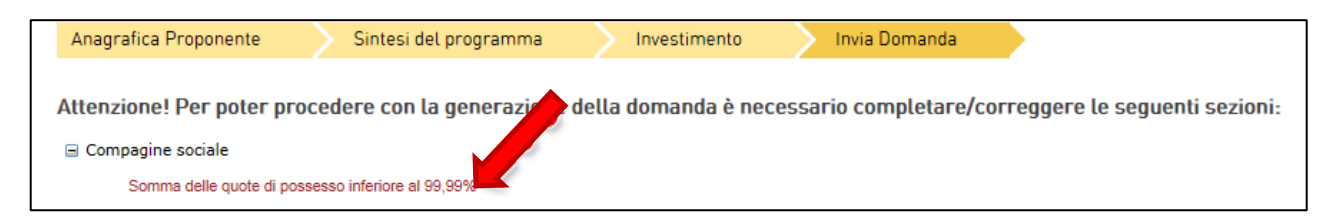

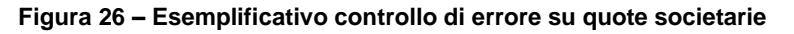

Dopo aver inserito le informazioni richieste, cliccando su **Salva**, l'utente visualizzerà l'anagrafica della compagine sociale, con alcune informazioni di sintesi: nome e cognome, tipologia, codice fiscale e quota di partecipazione. In ogni momento sarà possibile modificare le informazioni inserite cliccando sull'icona "lente di ingrandimento" o eliminare il soggetto cliccando sull'icona "X" (**Figura** 

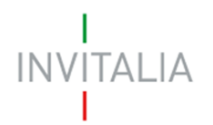

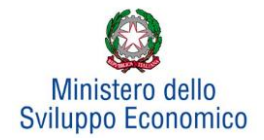

**27**), mentre non sarà possibile eliminare dall'anagrafica il Rappresentante Legale. A tal fine sarà necessario ritornare nella *form* del Rappresentante Legale e modificare le informazioni inserite.

| Soggetto proponente | Rappresentante legale | Compagine sociale      | Altri soggetti aderenti |           |         |
|---------------------|-----------------------|------------------------|-------------------------|-----------|---------|
| Anagrafica compagir | ne sociale            |                        |                         |           |         |
| Denominazione       | Tipologia             | Codice fiscale/Partita | IVA Quote               | Dettaglio | Elimina |
| BIANCHI CARLA       | Persona fisica        | BNCCRL80L52H5010       | 60,00                   |           | ×       |
| ROSSI MARIO         | Rappresentante legale | RSSMRA74T12H501P       | 40,00                   |           |         |
| Aggiungi            |                       |                        | •                       | •         |         |

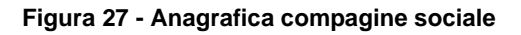

# 3.4 Altri soggetti aderenti

Questa scheda dovrà essere compilata nel caso in cui il Soggetto proponente presenti un progetto per l'innovazione dell'organizzazione, progetto per l'innovazione di processo, progetto per la ricerca industriale, progetto per lo sviluppo sperimentale e tali progetti prevedano il coinvolgimento di un soggetto terzo (i.e. Soggetto aderente).

La redazione della scheda, la raccolta ed il caricamento sulla piattaforma della documentazione prevista dalla normativa per il soggetto aderente è a carico del Soggetto proponente (**Figura 28**).

| Anagrafica Proponente  | Sintesi del programma          | Investimento      | Invia Domanda           |  |
|------------------------|--------------------------------|-------------------|-------------------------|--|
| Soggetto proponente    | Rappresentante legale          | Compagine sociale | Altri soggetti aderenti |  |
| Non è stato ancora ins | erito alcun soggetto aderente. |                   |                         |  |
| Nuovo sog              | ggetto aderente                |                   |                         |  |

Figura 28 - Soggetti aderenti

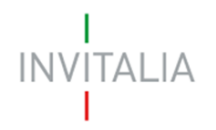

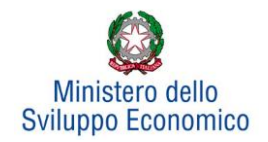

Cliccando su **Nuovo soggetto aderente**, l'utente visualizzerà la scheda dove dovranno essere inserite le informazioni relative alla ragione sociale, forma giuridica (dal menu a tendina), data di costituzione, iscrizione alla Camera di Commercio, codice e descrizione Ateco, dimensione dell'impresa, capitale sociale, sede legale e operativa. Dopo aver inserito tutte le informazioni, cliccando su **Salva**, l'utente visualizzerà l'elenco dei Soggetti aderenti (**Figura 29**). Anche in questo caso sarà possibile modificare le informazioni inserite cliccando sull'icona "lente di ingrandimento" o eliminare il soggetto cliccando sull'icona "X".

| Soggetto proponente | Rappresentante legale (           | Compagine sociale Altri soggetti a | iderenti          |
|---------------------|-----------------------------------|------------------------------------|-------------------|
| Denominazione       | Forma giuridica                   | Dimensione impresa                 | Dettaglio Elimina |
| BASSETTO            | Società a responsabilità limitata | PICCOLA                            | <u> ()</u>        |
| Νυονο ε             | oggetto aderente                  |                                    |                   |

Figura 29 - Elenco soggetti aderenti

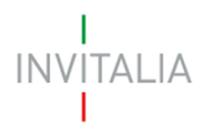

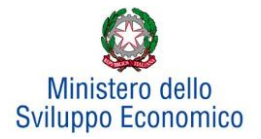

## 4. Sintesi del programma

Dopo aver inserito tutte le informazioni richieste dalla Sezione Anagrafica Proponente, l'utente dovrà cliccare su **Sintesi del programma**, dove dovrà descrivere sinteticamente i contenuti e le finalità del programma di investimento. È necessario cliccare sul tasto **Conferma** per salvare la form e passare alla successiva sezione di compilazione (**Figura 30**).

| Sintesi del programma                                     |                                                                                                    |
|-----------------------------------------------------------|----------------------------------------------------------------------------------------------------|
| In casi di ammissione alle<br>n.83, Art.18, nella sezione | agevolazioni della domanda, la sintesi potrà essere pubblicata, nel rispetto di quanto previsto dal D.L. 22 giugno 2012<br>"Trasparenza" del sito istituzionale di <b>Invitalia</b> ed in altri siti istituzionali |
|                                                           |                                                                                                    |
|                                                           |                                                                                                    |
|                                                           |                                                                                                    |
|                                                           |                                                                                                    |
|                                                           |                                                                                                    |
|                                                           |                                                                                                    |
|                                                           |                                                                                                    |
|                                                           |                                                                                                    |
|                                                           |                                                                                                    |
|                                                           |                                                                                                    |
|                                                           |                                                                                                    |
| Conferma                                                  | T                                                                                                    |

Figura 30 - Sintesi del programma

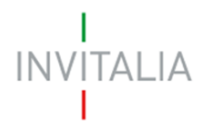

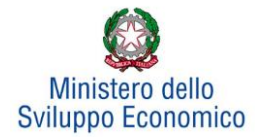

# 5. Investimento

Accedendo alla sezione Investimento l'utente potrà subito dichiarare se desidera richiedere le agevolazioni nel rispetto di quanto previsto dal Quadro temporaneo (Sezione 3.13 Sostegno agli investimenti per una ripresa sostenibile), nel qual caso ci si impegna a garantire il rispetto dell'ecosostenibilità dell'iniziativa, in ossequio al principio DNSH (**Figura 31**) (opzione presente solamente se previsto dall'Avviso).

| Anagrafica Proponente                                    | Sintesi del programma               | Investimento           | $\geq$ | Invia Domanda |
|----------------------------------------------------------|-------------------------------------|------------------------|--------|---------------|
| Si richiedono le agevolazioni a<br>del Quadro temporaneo | ai sensi del regime di aiuto previ: | sto dalla Sezione 3.13 |        | Si<br>No      |

## Figura 31 – Dichiarazione richiesta agevolazioni ai sensi del DNSH

Una volta effettuata la scelta sull'applicazione delle agevolazioni nel rispetto di quanto previsto dal Quadro temporaneo, all'interno della sezione 'Investimento', sarà riportata una tabella riepilogativa del Programma di spesa, all'interno della quale l'utente dovrà selezionare almeno un Programma di investimento tra Produttivo e Tutela ambientale.

Successivamente dopo aver compilato tutte le informazioni richieste, sarà abilitata la visualizzazione e compilazione dei campi relativi a *Progetto per l'innovazione dell'organizzazione, Progetto per l'innovazione di processo, Progetto per la ricerca industriale, Progetto per lo sviluppo sperimentale, Progetto per la formazione del personale e Programma occupazionale (ULA)* (**Figura 32**).

Per poter inserire un nuovo programma occorre cliccare sui relativi tasti Gestisci.

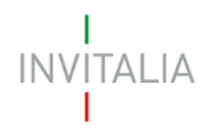

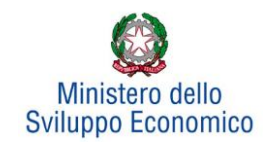

| Anagrafica Proponente Sintesi del programma                                        | a Investimento               | Invia Domanda                    |                 |
|------------------------------------------------------------------------------------|------------------------------|----------------------------------|-----------------|
| Si richiedono le agevolazioni ai sensi del regime di aiut<br>del Quadro temporaneo | o previsto dalla Sezione 3.1 | 3 🖌 🖌                            | Conferma        |
| Programma di spesa                                                                 | Investimento previsto        | Investimento richiesto alle agev | rolazioni       |
| Investimento produttivo                                                            | € 0,00                       |                                  | € 0,00 Gestisci |
| Investimento di tutela ambientale                                                  | € 0,00                       |                                  | € 0,00 Gestisci |
| Progetto per l'innovazione dell'organizzazione                                     | € 0,00                       |                                  | € 0,00 Gestisci |
| Progetto per l'innovazione di processo                                             | € 0,00                       |                                  | € 0,00 Gestisci |
| Progetto per la ricerca industriale                                                | € 0,00                       |                                  | € 0,00 Gestisci |
| Progetto per lo sviluppo sperimentale                                              | € 0,00                       |                                  | € 0,00 Gestisci |
| Progetto per la formazione del personale                                           | € 0,00                       |                                  | € 0,00 Gestisci |
| Totale                                                                             | € 0,00                       |                                  | € 0,00          |
| Programma occupazionale (ULA)                                                      |                              |                                  | Gestisci        |

## Figura 32 – Scheda Investimento

Ai fini del corretto calcolo delle agevolazioni l'intero programma di investimento deve rispettare la seguente condizione:

# <u>Contributo in conto impianti + contributo alla spesa + finanziamento agevolato <= 75%</u> programma ammissibile alle agevolazioni

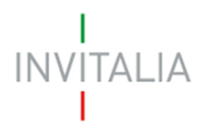

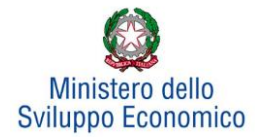

# 5.1 Investimento Produttivo

Una volta cliccato su **Gestisci** relativo all'Investimento Produttivo, l'utente si troverà in una schermata dove potrà inserire un nuovo programma di investimento ricorrendo al pulsante **Aggiungi** (**Figura 33**).

| Programma di spesa                                  | Investimento previsto | Investimento richiesto alle agevolazioni |          |
|-----------------------------------------------------|-----------------------|------------------------------------------|----------|
| Investimento produttivo                             | € 0,00                | € 0,00                                   | Gestisci |
| Investimento di tutela ambientale                   | € 0,00                | € 0,00                                   | Gestisci |
| Progetto per l'innovazione dell'organizzazione      | € 0,00                | € 0,00                                   | Gestisci |
| Progetto per l'innovazione di processo              | € 0,00                | € 0,00                                   | Gestisci |
| Progetto per la ricerca industriale                 | € 0,00                | € 0,00                                   | Gestisci |
| Progetto per lo sviluppo sperimentale               | € 0,00                | € 0,00                                   | Gestisci |
| Progetto per la formazione del personale            | € 0,00                | € 0,00                                   | Gestisci |
| Totale                                              | € 0,00                | € 0,00                                   |          |
| Programma occupazionale (ULA)                       |                       |                                          | Gestisci |
|                                                     |                       |                                          | _        |
| Investimento produttivo                             |                       |                                          |          |
| Non è stata ancora inserita alcuna voce di investir | nento.                |                                          |          |
|                                                     |                       |                                          |          |
| Aggiungi                                            |                       |                                          |          |
|                                                     |                       |                                          |          |

Figura 33 - Tipologia investimento produttivo

L'utente visualizzerà una scheda nella quale inserire alcune informazioni (Figura 34):

- La <u>tipologia di investimento</u>, per la quale sarà possibile selezionare, da un menu a tendina, una tra le diverse tipologie previste;
- I valori dei campi <u>Regione</u>, <u>Provincia</u> e i <u>Comuni</u> ammissibili alle agevolazioni.

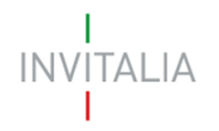

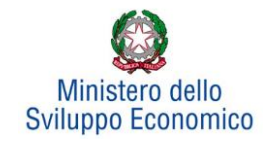

| Investimento produttivo        |           |  |
|--------------------------------|-----------|--|
| Dettaglio voce di investimento |           |  |
| Tipologia<br>programma         | ~         |  |
| Regione                        | Provincia |  |
| Comune                         |           |  |

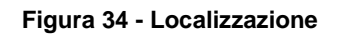

A questo punto l'utente dovrà inserire gli importi dell'Investimento produttivo.

Per qualsiasi dimensione d'impresa, in presenza o meno della *Richiesta investimento De Minimis,* l'inserimento delle voci di investimento sarà (**Figura 35**):

- 1. Investimento previsto;
- 2. Investimento richiesto alle agevolazioni;
- 3. Contributo in conto impianti;
- 4. Contributo alla spesa (relativo alle spese di consulenza);
- 5. Finanziamento agevolato previsto

| Investimento produttivo                                                                                                    |             |
|----------------------------------------------------------------------------------------------------|-------------|
| Dettaglio voce di investimento                                                                                                    |             |
| Tipologia<br>programma                                                                                                    | ~           |
| Regione TOSCANA V Provincia MASSA                                                                                                    | ~           |
| Comune                                                                                                    | ~           |
| Investimento previsto                                                                                                    |             |
| Investimento richiesto alle agevolazioni*                                                                                                    |             |
| Contributo in conto impianti**                                                                                                    |             |
| Contributo alla spesa (relativo alle spese<br>di consulenza)**                                                                                                    |             |
| Finanziamento agevolato previsto**                                                                                                    |             |
| Conferma                                                                                                    |             |
| <ul> <li>* E' dato dall'investimento previsto al netto dei beni per i quali non è possibile richiedere agevolazioni.</li> <li>** La somma di contributo in conto impianti, contributo alla spesa e mutuo agevolato non può superare il 75% del valore d<br/>programma ammissibile alle agevolazioni</li> </ul> | lell'intero |

Figura 35 - Dettaglio investimento produttivo

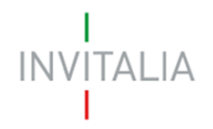

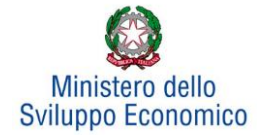

Nel campo <u>Investimento previsto</u> dovrà essere sempre inserito l'importo totale del programma degli investimenti, IVA esclusa.

Nel campo <u>Investimento richiesto</u> alle agevolazioni dovrà essere sempre inserito l'importo per il quale si richiedono le agevolazioni (IVA esclusa). Il relativo valore sarà pari all'Investimento previsto al netto di eventuali beni, comunque necessari alla realizzazione del programma, per i quali l'impresa non intende richiedere le agevolazioni (Ad es., perché inammissibili).

Nei campi <u>Contributo in conto impianti</u> e <u>Contributo alla spesa</u> dovranno essere inseriti (se consentito) importi tali da rispettare la condizione complessiva per cui *la somma di contributo in conto impianti, contributo alla spesa e finanziamento agevolato non può superare il 75% del valore dell'intero programma ammissibile alle agevolazioni.* 

Nel campo <u>Finanziamento agevolato previsto</u> dovrà essere inserito un importo non inferiore al 20% dell'investimento richiesto alle agevolazioni.

Al momento dell'invio della domanda verranno eseguiti i seguenti controlli, che potrebbero generare alcuni alert, senza tuttavia impedire la generazione della domanda:

- Totale agevolazioni <= 75% programma richiesto alle agevolazioni
- Investimento produttivo + Investimento di tutela ambientale + Progetto di innovazione dell'organizzazione + Progetto per l'innovazione di processo + Progetto per la ricerca industriale + Progetto per lo sviluppo sperimentale + Progetto per la formazione del personale >= 1,0 Mln €
- Investimento Totale >= 10,0 MIn € (Se "Richiesta Accordo di Sviluppo per Accesso al Fast Track" = SI)
- (Investimento produttivo richiesto + Investimento tutela ambientale richiesto) > 5.000.000, per presentare richiesta di agevolazioni per spese sostenute per progetti di ricerca industriale e/o sviluppo sperimentale.

Dopo aver cliccato su **Conferma**, l'utente visualizzerà un elenco riassuntivo dell'investimento previsto comprensivo della localizzazione. In qualsiasi momento l'utente potrà modificare le informazioni inserite cliccando sull'icona "lente d'ingrandimento" o eliminare l'intero investimento cliccando sull'icona "X" (**Figura 36**).

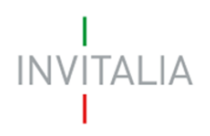

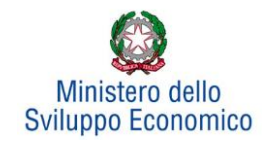

| Investimento produttivo |                 |                           |                                     |                        |           |           |
|-------------------------|-----------------|---------------------------|-------------------------------------|------------------------|-----------|-----------|
| Localizzazione          |                 | Investimenti<br>richiesti | Finanziamento<br>agevolato previsto | Contributi<br>previsti | Dettaglio | Elimina   |
| CORMONS                 | € 50.000.000,00 | € 1.000.000,00            | € 250.000,00                        | € 300.000,00           | 9         | $\otimes$ |
| Agg                     | jiungi          |                           |                                     |                        |           |           |

#### Figura 36 - Elenco investimento produttivo

Si ricorda che gli investimenti produttivi e di tutela ambientale possono essere realizzati esclusivamente all'interno di una sola unità produttiva, seppure eventualmente dislocata in più immobili e/o impianti anche fisicamente separati, ma collegati funzionalmente.

Dopo aver inserito le informazioni richieste, il sistema abiliterà i tasti Gestisci dei Progetti per:

- l'innovazione dell'organizzazione,
- l'innovazione di processo,
- la ricerca industriale,
- lo sviluppo sperimentale,
- la formazione del personale

e il Programma occupazionale (ULA) (Figura 37).

| Programma di spesa                             | Investimento previsto | Investimento richiesto alle agevolazioni |  |
|------------------------------------------------|-----------------------|------------------------------------------|--|
| Investimento produttivo                        | € 6.000.000,00        | € 6.000.000,00 <b>Gestisci</b>           |  |
| Investimento di tutela ambientale              | € 0,00                | € 0,00 Gestisci                          |  |
| Progetto per l'innovazione dell'organizzazione | € 0,00                | € 0,00 Gestisci                          |  |
| Progetto per l'innovazione di processo         | € 0,00                | € 0,00 Gestisci                          |  |
| Progetto per la ricerca industriale            | € 0,00                | € 0,00<br>Gestisci                       |  |
| Progetto per lo sviluppo sperimentale          | € 0,00                | € 0,00<br>Gestisci                       |  |
| Progetto per la formazione del personale       | € 0,00                | € 0,00<br>Gestisci                       |  |
| Totale                                         | € 6.000.000,00        | € 6.000.000,00                           |  |
| Programma occupazionale (ULA)                  |                       | Gestisci                                 |  |

Figura 37 - Abilitazione inserimento progetti

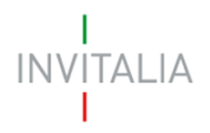

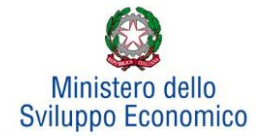

## 5.2 Investimento di Tutela ambientale

Il sistema gestirà in maniera analoga ai programmi di investimento produttivo anche l'inserimento di progetti di tutela ambientale. Essi potranno essere aggiunti ad un progetto di investimento produttivo già inserito o costituire autonomamente un singolo programma di investimento. Sarà possibile inserire più progetti di tutela ambientale solo su un'unica unità produttiva. Ad esempio, dopo aver inserito un progetto per "*Innalzare il livello di tutela ambientale*" (**Figura 38**), sarà possibile inserire altri progetti, ad esempio, per "*Ottenere una maggiore efficienza energetica*" (**Figura 39**):

| vertaglio voce di investimento                                      |                                                                                                    |       |
|---------------------------------------------------------------------|----------------------------------------------------------------------------------------------------|-------|
| artecipante                                                         |                                                                                                    | ~     |
| legione                                                             | ✓ Provincia                                                                                                    | ~     |
| Jomune                                                              |                                                                                                    | ~     |
| Tipologia investimento                                              | Innalzare il livello di tutela ambientale risultante dalle attività dell'imp                                                              | ~     |
| nvestimento previsto                                                |                                                                                                    |       |
| nvestimento richiesto alle agevolazioni*                            |                                                                                                    |       |
| Contributo richiesto in conto impianti**                            |                                                                                                    |       |
| Finanziamento agevolato previsto**                                  |                                                                                                    |       |
| Conferma Annull * E' dato dall'investimento previsto al netto dei b | a<br>eni per i quali non è possibile richiedere agevolazioni.<br>ribute alla possa a mutua angualato pop può superare il 75% del valere d | ollin |

Figura 38 - Inserimento primo investimento

| Partecipante                             |                                                                        | ~ |
|------------------------------------------|------------------------------------------------------------------------|---|
| legione                                  | ✓ Provincia                                                            | ~ |
| Comune                                   |                                                                        | ~ |
| Tipologia investimento                   | Ottenere una maggiore efficienza energetica, in conformità e alle conc | ~ |
| nvestimento previsto                     |                                                                        |   |
| nvestimento richiesto alle agevolazioni* |                                                                        |   |
| Contributo richiesto in conto impianti** |                                                                        |   |
| Finanziamento agevolato previsto**       |                                                                        |   |
| Conferma                                 | a                                                                      |   |

Figura 39 - Inserimento secondo investimento

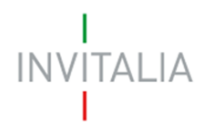

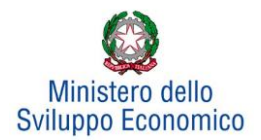

# 5.3 Progetto per l'innovazione dell'organizzazione

Cliccando su **Gestisci** accanto a *Progetto per l'innovazione dell'organizzazione*, l'utente visualizzerà la sezione dove poter aggiungere l'eventuale progetto (**Figura 40**).

| Progetto per l'innovazione dell'organizzazione         | € 0,00         | €0,00 Gestisci  |
|--------------------------------------------------------|----------------|-----------------|
| Progetto per l'innovazione di processo                 | € 0,00         | € 0,00 Gestisci |
| Progetto per la ricerca industriale                    | € 0,00         | € 0,00 Gestisci |
| Progetto per lo sviluppo sperimentale                  | € 0,00         | € 0,00 Gestisci |
| Progetto per la formazione del personale               | € 0,00         | € 0,00 Gestisci |
| Totale                                                 | € 6.000.000,00 | € 6.000.000,00  |
| Programma occupazionale (ULA)                          |                | Gestisci        |
|                                                        |                |                 |
| Progetto per l'innovazione dell'organizzazione         |                |                 |
| Non è stata ancora inserita alcue voce di investimento |                |                 |
|                                                        |                |                 |

## Figura 40 - Inserimento progetto per l'innovazione dell'organizzazione

Cliccando su **Aggiungi**, l'utente visualizzerà la scheda da compilare (**Figura 41**) e il sistema consentirà di:

- selezionare il soggetto proponente inserito nell'Anagrafica Proponente;
- inserire eventuali ulteriori soggetti aderenti cliccando sul link **Clicca qui**, che riporterà l'utente nell'anagrafica **Altri soggetti aderenti** per l'inserimento dei dati necessari.

Anche in questo caso, i campi relativi a Regione, Provincia e Comune saranno selezionabili da menu a tendina esclusivamente tra quelli agevolabili.

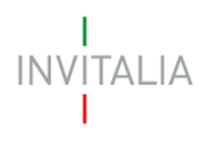

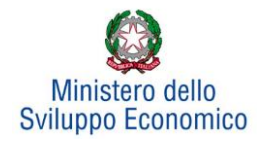

| Progetti di   | innovazione dell'org      | Janizzazione |                       |   |
|---------------|---------------------------|--------------|-----------------------|---|
| Soggetto pr   | oponente/aderente         | ADERENTE     |                       | ~ |
| Se devi insei | rire aderenti al progetto | o clicca qui |                       |   |
| Regione       | REGIONE 1                 | $\checkmark$ | Provincia PROVINCIA 1 | ~ |
| Comune        | COMUNE 1                  |              |                       |   |

## Figura 41 - Soggetti e localizzazione Progetto per l'innovazione dell'organizzazione

Dopo aver selezionato il soggetto proponente/aderente e selezionati Regione, Provincia e Comune, l'utente dovrà compilare i campi relativi all'investimento (**Figura 42**):

- In Spese previste dovrà essere inserito l'importo totale delle spese previste, IVA esclusa;
- In <u>Spese richieste alle agevolazioni</u> dovrà essere inserito l'importo (IVA esclusa) per il quale si richiede l'agevolazione: esso sarà pari alle spese previste al netto di eventuali spese per le quali non sono richieste agevolazioni, ma che sono comunque necessarie alla realizzazione del programma;
- In <u>Contributo alla spesa</u>, dovrà essere inserito l'importo dell'agevolazione richiesta.
   Si ricorda che la somma di contributo in conto impianti, contributo alla spesa e mutuo agevolato non può superare il 75% del valore dell'intero programma ammissibile alle agevolazioni.

| Progetto per l'innovazione dell'                                   | organizzazione                                                                                                 |
|--------------------------------------------------------------------|----------------------------------------------------------------------------------------------------|
| Soggetto proponente/aderente                                       | ~                                                                                                    |
| Se devi inserire aderenti al proget                                | o clicca qui                                                                                                   |
| Regione                                                            | ✓ Provincia ✓                                                                                                  |
| Comune                                                             | ~ ~                                                                                                    |
| Spese previste                                                     |                                                                                                    |
| Spese richieste alle agevolazioni*                                 |                                                                                                    |
| Contributo alla spesa**                                            |                                                                                                    |
| Conferma                                                           | Annulla                                                                                                    |
| * Sono le spese previste al netto                                  | li quelle per cui non vengono richieste le agevolazioni (perché non ammissibili o perché l'impresa             |
| **La somma di contributo in cont<br>programma ammissibile alle age | ) impianti, contributo alla spesa e mutuo agevolato non può superare il 75% del valore dell'intero<br>olazioni |

#### Figura 42 – Inserimento dati progetto innovazione dell'organizzazione

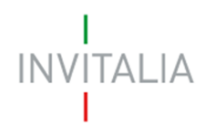

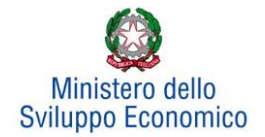

Il totale delle spese richieste alle agevolazioni, per il "Progetto di innovazione dell'organizzazione" + "Progetto di innovazione di processo" deve essere <= 40% (Investimento produttivo + Investimento tutela ambientale).

Dopo aver cliccato su **Conferma**, l'utente visualizzerà l'elenco delle spese previste eventualmente suddivise anche per Comune; in qualsiasi momento l'utente potrà modificare le informazioni inserite cliccando sull'icona "lente d'ingrandimento", eliminare l'intera stringa cliccando sull'icona "X" o aggiungerne di nuove cliccando su **Aggiungi** (**Figura 43**).

| Progetti di innovazione | e dell'organizzaz | tione          |                 |                       |           |           |
|-------------------------|-------------------|----------------|-----------------|-----------------------|-----------|-----------|
| Proponente/Aderente     | Localizzazione    | Spese previste | Spese richieste | Contributo alla spesa | Dettaglio | Elimina   |
| ADERENTE                | ACCUMOLI          | € 200.000,00   | €200.000,00     | € 50.000,00           | 9         | $\otimes$ |
| PAPASIDERO              | ACCUMOLI          | € 300.000,00   | € 300.000,00    | € 75.000,00           | 9         | $\otimes$ |
| Aggiungi                |                   |                |                 |                       |           |           |

Figura 43 - Elenco spese progetto di innovazione dell'organizzazione

Al momento dell'invio della domanda verranno eseguiti i seguenti controlli, che potrebbero generare

alcuni *alert*, senza tuttavia impedire la generazione della domanda:

1. Il progetto per l'innovazione dell'organizzazione, Il progetto per l'innovazione di processo, Il progetto per la ricerca industriale, Il progetto per lo sviluppo sperimentale devono prevedere almeno una 'voce di investimento' da parte del soggetto Proponente.

2. Verificare che tutti i soggetti aderenti abbiano compilato almeno una 'voce di investimento' in uno dei progetti per: l'innovazione dell'organizzazione, l'innovazione di processo, la Ricerca industriale, lo Sviluppo sperimentale.

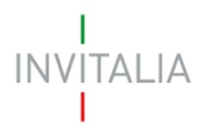

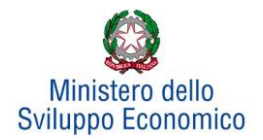

# 5.4 Progetto per l'innovazione di processo

Cliccando su **Gestisci** accanto a *Progetto per l'innovazione di processo*, l'utente visualizzerà la sezione dove poter aggiungere l'eventuale progetto (**Figura 44**).

| Progetto per l'innovazione di processo                   | € 0,00         | € 0,00 Gestisci |
|----------------------------------------------------------|----------------|-----------------|
| Progetto per la ricerca industriale                      | € 0,00         | € 0,00 Gestisci |
| Progetto per lo sviluppo sperimentale                    | € 0,00         | € 0,00 Gestisci |
| Progetto per la formazione del personale                 | € 0,00         | € 0,00 Gestisci |
| Totale                                                   | € 6.000.000,00 | € 6.000.000,00  |
| Programma occupazionale (ULA)                            |                | Gestisci        |
|                                                          |                |                 |
| Progetto per l'innovazione di processo                   |                |                 |
| Non è stata ancora inserita alcuna voce di investimento. |                |                 |
| Aggiungi                                                 |                |                 |

## Figura 44 - Inserimento progetto

Cliccando su **Aggiungi**, l'utente visualizzerà la scheda da compilare (**Figura 45**) e il sistema consentirà di:

- selezionare il soggetto proponente inserito nell'Anagrafica Proponente;
- inserire eventuali ulteriori soggetti aderenti cliccando sul link **Clicca qui**, che riporterà l'utente nell'anagrafica **Altri soggetti aderenti** per l'inserimento dei dati necessari.

Anche in questo caso, i campi relativi a Regione, Provincia e Comune saranno selezionabili da menu a tendina esclusivamente tra quelli agevolabili.

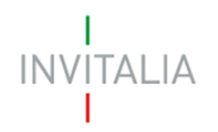

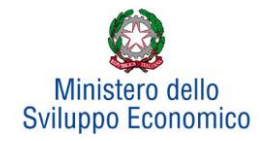

| Progetto pe  | er l'innovazione di proc | esso           |           |             |   |
|--------------|--------------------------|----------------|-----------|-------------|---|
| Partecipante | 2                        | ADERENTE       |           |             | ~ |
| Investiment  | o sostenuto da un sogge  | tto aderente ? |           |             |   |
| Regione      | REGIONE 1                | ~              | Provincia | PROVINCIA 1 | ~ |
| Comune       | COMUNE 1                 |                |           |             | ~ |

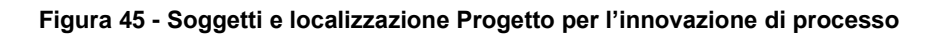

Dopo aver selezionato il soggetto proponente/aderente e selezionati Regione, Provincia e Comune, l'utente dovrà compilare i campi relativi all'investimento (**Figura 46**):

- In Spese previste dovrà essere inserito l'importo totale delle spese previste, IVA esclusa;
- In <u>Spese richieste alle agevolazioni</u> dovrà essere inserito l'importo (IVA esclusa) per il quale si richiede l'agevolazione: esso sarà pari alle spese previste al netto di eventuali spese per le quali non sono richieste agevolazioni, ma che sono comunque necessarie alla realizzazione del programma;
- In <u>Contributo alla spesa</u>, dovrà essere inserito l'importo dell'agevolazione richiesta.
   Si ricorda che la somma di contributo in conto impianti, contributo alla spesa e mutuo agevolato non può superare il 75% del valore dell'intero programma ammissibile alle agevolazioni.

| oggetto proponente/aderente                                                              | MARIO ROSSI SPA                                                                                                    | $\sim$        |
|------------------------------------------------------------------------------------------|----------------------------------------------------------------------------------------------------|---------------|
| e devi inserire aderenti al proget                                                       | to clicca qui                                                                                                    |               |
| egione                                                                                   | ✓ Provincia                                                                                                    | ~             |
| omune                                                                                    |                                                                                                    | ~             |
| oese previste                                                                            |                                                                                                    |               |
| pese richieste alle agevolazioni*                                                        |                                                                                                    |               |
| ntributo alla spesa**                                                                    |                                                                                                    |               |
| Conferma                                                                                 | Annulla                                                                                                    |               |
| Sono le spese previste al netto<br>tende richiederle)<br>*La somma di contributo in cont | di quelle per cui non vengono richieste le agevolazioni (perché non ammissibili o perché l<br>o impianti, contributo alla spesa e mutuo agevolato non può superare il 75% del valore de | 'im<br>ell'ii |

#### Figura 46 - Inserimento dati progetto per l' innovazione di processo

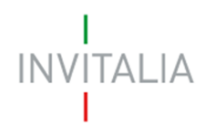

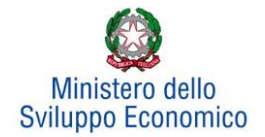

<u>Il totale delle spese richieste alle agevolazioni, per il "Progetto di innovazione dell'organizzazione" +</u> "Progetto di innovazione di processo" deve essere <= 40% (Investimento produttivo + Investimento tutela ambientale).

Dopo aver cliccato su **Conferma**, l'utente visualizzerà l'elenco delle spese previste eventualmente suddivise anche per Comune; in qualsiasi momento l'utente potrà modificare le informazioni inserite cliccando sull'icona "lente d'ingrandimento", eliminare l'intera stringa cliccando sull'icona "X" o aggiungerne di nuove cliccando su **Aggiungi** (**Figura 47**).

| Proponente/Aderente | Localizzazione | Spese<br>previste | Spese<br>richieste | Contributo alla<br>spesa | Dettaglio | Elimina   |
|---------------------|----------------|-------------------|--------------------|--------------------------|-----------|-----------|
| ADERENTE            | VENEZIA        | € 1.000.000,00    | € 500.000,00       | € 20.000,00              | 0         | $\otimes$ |
| PAPASIDERO          | VENEZIA        | € 1.000.000,00    | € 500.000,00       | € 20.000,00              | 9         | $\otimes$ |

Figura 47 - Elenco spese progetto per l'innovazione di processo

Al momento dell'invio della domanda verranno eseguiti i seguenti controlli, che potrebbero generare

alcuni alert, senza tuttavia impedire la generazione della domanda:

1. Il progetto per l'innovazione dell'organizzazione, Il progetto per l'innovazione di processo, Il progetto per la ricerca industriale, Il progetto per lo sviluppo sperimentale devono prevedere almeno una 'voce di investimento' da parte del soggetto Proponente.

2. Verificare che tutti i soggetti aderenti abbiano compilato almeno una 'voce di investimento' in uno dei progetti per: l'innovazione dell'organizzazione, l'innovazione di processo, la Ricerca industriale, lo Sviluppo sperimentale.

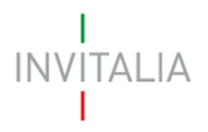

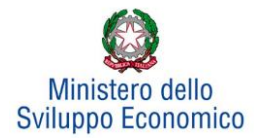

# 5.5 Progetto per la ricerca industriale

Cliccando su **Gestisci** accanto a *Progetto per la ricerca industriale*, l'utente visualizzerà la sezione dove poter aggiungere l'eventuale progetto (**Figura 48**).

| Progetto per la ricerca industriale                   | € 0,00         | € 0,00 Gestisci |
|-------------------------------------------------------|----------------|-----------------|
| Progetto per lo sviluppo sperimentale                 | € 0,00         | €0,00 Gestisci  |
| Progetto per la formazione del personale              | € 0,00         | € 0,00 Gestisci |
| Totale                                                | € 6.000.000,00 | € 6.000.000,00  |
| Programma occupazionale (ULA)                         |                | Gestisci        |
|                                                       |                |                 |
| Progetto per la ricerca industriale                   |                |                 |
| Non è stata ancora inserita alcono voce di investimer | nto.           |                 |
| Aggiungi                                              |                |                 |

## Figura 48 - Inserimento progetto

Cliccando su **Aggiungi**, l'utente visualizzerà la scheda da compilare (**Figura 49**) e il sistema consentirà di:

- selezionare il soggetto proponente inserito nell'Anagrafica Proponente;
- inserire eventuali ulteriori soggetti aderenti cliccando sul link **Clicca qui**, che riporterà l'utente nell'anagrafica **Altri soggetti aderenti** per l'inserimento dei dati necessari.

Anche in questo caso, i campi relativi a Regione, Provincia e Comune saranno selezionabili da menu a tendina esclusivamente tra quelli agevolabili.

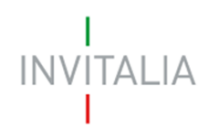

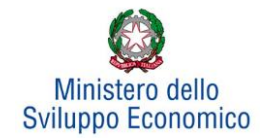

| Progetto pe | e <mark>r la ricerca industr</mark> ia | le              |   |          |             |   |
|-------------|----------------------------------------|-----------------|---|----------|-------------|---|
| Partecipant | е                                      | ADERENTE        |   |          |             | ~ |
| Investiment | o sostenuto da un sogg                 | etto aderente ? |   |          |             |   |
| Regione     | REGIONE 1                              | ~               | Ρ | rovincia | PROVINCIA 1 | ~ |
| Comune      | COMUNE 1                               |                 |   |          |             | ~ |

## Figura 49 - Soggetti e localizzazione Progetto per la ricerca industriale

Dopo aver selezionato il soggetto proponente/aderente e selezionati Regione, Provincia e Comune, l'utente dovrà compilare i campi relativi all'investimento (**Figura 50**).

- In Spese previste dovrà essere inserito l'importo totale delle spese previste, IVA esclusa;
- In <u>Spese richieste alle agevolazioni</u> dovrà essere inserito l'importo (IVA esclusa) per il quale si richiede l'agevolazione: esso sarà pari alle spese previste al netto di eventuali spese per le quali non sono richieste agevolazioni, ma che sono comunque necessarie alla realizzazione del programma;
- In <u>Contributo alla spesa</u>, dovrà essere inserito l'importo dell'agevolazione richiesta.
   Si ricorda che la somma di contributo in conto impianti, contributo alla spesa e mutuo agevolato non può superare il 75% del valore dell'intero programma ammissibile alle agevolazioni.

| oggetto proponente/aderente                                                                   | MARIO ROSSI SPA                                                            |                                    | ~                            |
|-----------------------------------------------------------------------------------------------|----------------------------------------------------------------------------|------------------------------------|------------------------------|
| e devi inserire aderenti al progeti                                                           | to clicca qui                                                              |                                    |                              |
| Regione                                                                                       | ~                                                                          | Provincia                          | ~                            |
| Comune                                                                                        |                                                                            |                                    | ~                            |
| Spese previste                                                                                |                                                                            |                                    |                              |
| Spese richieste alle agevolazioni*                                                            |                                                                            |                                    |                              |
| Contributo alla spesa**                                                                       |                                                                            |                                    |                              |
| Conferma                                                                                      | Annulla                                                                    |                                    |                              |
| * Sono le spese previste al netto<br>intende richiederle)<br>**La somma di contributo in cont | di quelle per cui non vengono richi<br>n impianti, contributo alla spesa e | este le agevolazioni (perché non a | mmissibili o perché l'impres |

Figura 50 – Inserimento dati progetto per la ricerca industriale

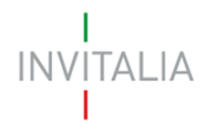

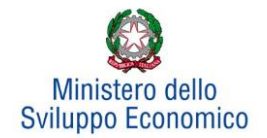

Dopo aver cliccato su **Conferma**, l'utente visualizzerà l'elenco delle spese previste eventualmente suddivise anche per Comune; in qualsiasi momento l'utente potrà modificare le informazioni inserite cliccando sull'icona "lente d'ingrandimento", eliminare l'intera stringa cliccando sull'icona "X" o aggiungerne di nuove cliccando su **Aggiungi** (**Figura 51**).

| Progetto per la ricerca | industriale    |                |                 |                       |           |           |
|-------------------------|----------------|----------------|-----------------|-----------------------|-----------|-----------|
| Proponente/Aderente     | Localizzazione | Spese previste | Spese richieste | Contributo alla spesa | Dettaglio | Elimina   |
| ADERENTE                | VENEZIA        | € 1.000.000,00 | € 1.000.000,00  | €0,00                 | 9         | $\otimes$ |
| PAPASIDIERO             | VENEZIA        | € 1.000.000,00 | € 1.000.000,00  | € 0,00                | 9         | $\otimes$ |
| Aggiungi                |                |                |                 |                       |           |           |

Figura 51 - Elenco spese progetto per la ricerca industriale

Al momento dell'invio della domanda verranno eseguiti i seguenti controlli, che potrebbero generare

alcuni alert, senza tuttavia impedire la generazione della domanda:

1. Il progetto per l'innovazione dell'organizzazione, Il progetto per l'innovazione di processo, Il progetto per la ricerca industriale, Il progetto per lo sviluppo sperimentale devono prevedere almeno una 'voce di investimento' da parte del soggetto Proponente.

2. Verificare che tutti i soggetti aderenti abbiano compilato almeno una 'voce di investimento' in uno dei progetti per: l'innovazione dell'organizzazione, l'innovazione di processo, la Ricerca industriale, lo Sviluppo sperimentale.

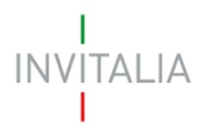

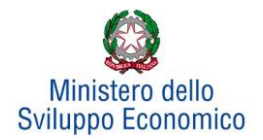

# 5.6 Progetto per lo sviluppo sperimentale

Cliccando su **Gestisci** accanto a *Progetto per lo sviluppo sperimentale*, l'utente visualizzerà la sezione dove poter aggiungere l'eventuale progetto (**Figura 52**).

| Progetto per lo sviluppo sperimentale    | € 0,00         | € 0,00 Gestisci |
|------------------------------------------|----------------|-----------------|
| Progetto per la formazione del personale | €0,00          | € 0,00 Gestisci |
| Totale                                   | € 6.000.000,00 | € 6.000.000,00  |
| Programma occupazionale (ULA)            |                | Gestisci        |
|                                          |                |                 |
| Progetto per lo sviluppo sperimentale    |                |                 |
| Aggiungi                                 |                |                 |

## Figura 52 - Inserimento progetto

Cliccando su **Aggiungi**, l'utente visualizzerà la scheda da compilare (**Figura 53**) e il sistema consentirà di:

- selezionare il soggetto proponente inserito nell'Anagrafica Proponente;
- inserire eventuali ulteriori soggetti aderenti cliccando sul link **Clicca qui**, che riporterà l'utente nell'anagrafica **Altri soggetti aderenti** per l'inserimento dei dati necessari.

Anche in questo caso, i campi relativi a Regione, Provincia e Comune saranno selezionabili da menu a tendina esclusivamente tra quelli agevolabili.

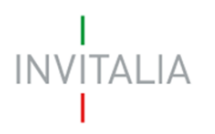

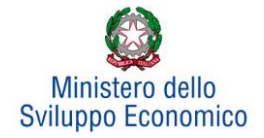

| Progetto p  | er lo sviluppo sperime  | ntale          |           |             |   |
|-------------|-------------------------|----------------|-----------|-------------|---|
| Partecipant | e                       | ADERENTE       |           |             | ~ |
| Investiment | o sostenuto da un sogge | tto aderente ? |           |             |   |
| Regione     | REGIONE 1               | ~              | Provincia | PROVINCIA 1 | ~ |
| Comune      | COMUNE 1                |                |           |             | ~ |

Figura 53 - Soggetti e localizzazione Progetto per lo sviluppo sperimentale

Dopo aver selezionato il soggetto proponente/aderente e selezionati Regione, Provincia e Comune, l'utente dovrà compilare i campi relativi all'investimento (**Figura 54**):

- In Spese previste dovrà essere inserito l'importo totale delle spese previste, IVA esclusa;
- In <u>Spese richieste alle agevolazioni</u> dovrà essere inserito l'importo (IVA esclusa) per il quale si richiede l'agevolazione: esso sarà pari alle spese previste al netto di eventuali spese per le quali non sono richieste agevolazioni, ma che sono comunque necessarie alla realizzazione del programma;
- In <u>Contributo alla spesa</u>, dovrà essere inserito l'importo dell'agevolazione richiesta.
   Si ricorda che la somma di contributo in conto impianti, contributo alla spesa e mutuo agevolato non può superare il 75% del valore dell'intero programma ammissibile alle agevolazioni.

| Soggetto proponente/aderente                                    | MARIO ROSSI SPA                                                                                            | ~        |
|-----------------------------------------------------------------|----------------------------------------------------------------------------------------------------|----------|
| Se devi inserire aderenti al prog                               | etto clicca qui                                                                                            |          |
| Regione                                                         | ✓ Provincia                                                                                                | ~        |
| Comune                                                          |                                                                                                    | ~        |
| Spese previste                                                  |                                                                                                    |          |
| Spese richieste alle agevolazior                                | j*                                                                                                    |          |
| Contributo alla spesa**                                         |                                                                                                    |          |
| Conferma                                                        | Annulla                                                                                                    |          |
| * Sono le spese previste al nett<br>intende richiederle)        | o di quelle per cui non vengono richieste le agevolazioni (perché non ammissibili o perché l'i             | mpresa n |
| **La somma di contributo in co<br>programma ammissibile alle ac | nto impianti, contributo alla spesa e mutuo agevolato non può superare il 75% del valore del<br>evolazioni | l'intero |

Figura 54 – Inserimento dati progetto per lo sviluppo sperimentale

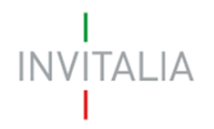

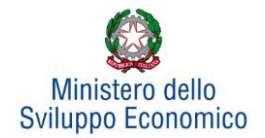

Dopo aver cliccato su **Conferma**, l'utente visualizzerà l'elenco delle spese previste eventualmente suddivise anche per Comune; in qualsiasi momento l'utente potrà modificare le informazioni inserite cliccando sull'icona "lente d'ingrandimento", eliminare l'intera stringa cliccando sull'icona "X" o aggiungerne di nuove cliccando su **Aggiungi** (**Figura 55**).

| Progetto per la ricerca industriale |                |                |                 |                       |           |           |
|-------------------------------------|----------------|----------------|-----------------|-----------------------|-----------|-----------|
| Proponente/Aderente                 | Localizzazione | Spese previste | Spese richieste | Contributo alla spesa | Dettaglio | Elimina   |
| ADERENTE                            | VENEZIA        | € 1.000.000,00 | € 1.000.000,00  | € 0,00                | 9         | $\otimes$ |
| PAPASIDIERO                         | VENEZIA        | € 1.000.000,00 | € 1.000.000,00  | € 0,00                | 0         | $\otimes$ |
| Aggiungi                            |                |                |                 |                       |           |           |

Figura 55 - Elenco spese progetto per lo sviluppo sperimentale

Al momento dell'invio della domanda verranno eseguiti i seguenti controlli, che potrebbero generare alcuni *alert*, senza tuttavia impedire la generazione della domanda:

1. Il progetto per l'innovazione dell'organizzazione, Il progetto per l'innovazione di processo, Il progetto per la ricerca industriale, Il progetto per lo sviluppo sperimentale devono prevedere almeno una 'voce di investimento' da parte del soggetto Proponente.

2. Verificare che tutti i soggetti aderenti abbiano compilato almeno una 'voce di investimento' in uno dei progetti per: l'innovazione dell'organizzazione, l'innovazione di processo, la Ricerca industriale, lo Sviluppo sperimentale.

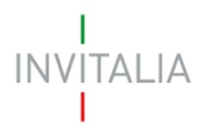

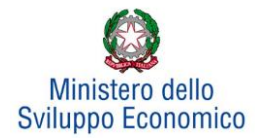

# 5.7 Progetto per la formazione del personale

Cliccando su **Gestisci** accanto a *Progetto per la formazione del personale*, l'utente visualizzerà la sezione dove poter aggiungere l'eventuale progetto (**Figura 56**).

| Progetto per la formazione del personale             | € 0,00          | € 0,00 Gestisci |
|------------------------------------------------------|-----------------|-----------------|
| Totale                                               | € 23.123.213,00 | € 2.321.321,00  |
| Programma occupazionale (ULA)                        |                 | Gestisci        |
| Progetti per la formazione del personale             |                 |                 |
| Non è stata ancora inserita alcuna voce di investime | nto.            |                 |
| Aggiungi                                             |                 |                 |

Figura 56 - Inserimento progetto per la formazione del personale

Dopo aver cliccato su **Aggiungi**, sarà possibile inserire i campi relativi a Regione, Provincia e Comune. Anche in questo caso, i campi saranno selezionabili da menu a tendina esclusivamente tra quelli agevolabili. Successivamente bisognerà compilare i campi relativi all'investimento (**Figura 57**):

- In <u>Spese previste</u> dovrà essere inserito l'importo totale delle spese previste, IVA esclusa
- In <u>Spese richieste alle agevolazioni</u> dovrà essere inserito l'importo (IVA esclusa) per il quale si richiede l'agevolazione: esso sarà pari alle spese previste al netto di eventuali spese per le quali non sono richieste agevolazioni, ma che sono comunque necessarie alla realizzazione del programma.
- In <u>Contributo alla spesa</u>, dovrà essere inserito l'importo dell'agevolazione richiesta. Si ricorda che la somma di contributo in conto impianti, contributo alla spesa e mutuo agevolato non può superare il 75% del valore dell'intero programma ammissibile alle agevolazioni.

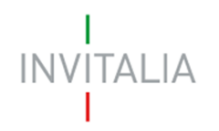

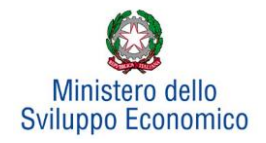

| Progetti per la formazione del personale                                                  |                                                                                       |       |
|-------------------------------------------------------------------------------------------|---------------------------------------------------------------------------------------|-------|
| Regione                                                                                   | ✓ Provincia ✓                                                                         |       |
| Comune                                                                                    | ~                                                                                     |       |
| Spese previste                                                                            |                                                                                       |       |
| Spese richieste alle agevolazioni*                                                        |                                                                                       |       |
| Contributo alla spesa**                                                                   |                                                                                       |       |
| Conferma                                                                                  | ılla                                                                                  |       |
| * Sono le spese previste al netto di quelle per o<br>intende richiederle)                 | cui non vengono richieste le agevolazioni (perché non ammissibili o perché l'impres   | a non |
| **La somma di contributo in conto impianti, co<br>programma ammissibile alle agevolazioni | ontributo alla spesa e mutuo agevolato non può superare il 75% del valore dell'interc | 0     |

#### Figura 57 - Inserimento dati progetto

Il totale delle spese richieste alle agevolazioni per i progetti per la formazione del personale non deve superare il 20% del totale dell'investimento richiesto (produttivo + tutela ambientale).

Dopo aver cliccato su **Conferma**, l'utente visualizzerà l'elenco delle spese previste eventualmente suddivise anche per Comune;

In qualsiasi momento l'utente potrà modificare le informazioni inserite cliccando sull'icona "lente d'ingrandimento", eliminare l'intera stringa cliccando sull'icona "X" o aggiungerne di nuove cliccando su **Aggiungi (Figura 58**).

| Progetti per la formazione del personale |                |                 |                       |           |           |
|------------------------------------------|----------------|-----------------|-----------------------|-----------|-----------|
| Localizzazione                           | Spese previste | Spese richieste | Contributo alla spesa | Dettaglio |           |
| CIVITELLA CASANOVA                       | € 10.000,00    | € 1.000,00      | € 500,00              | 9         | $\otimes$ |
| Aggiungi                                 |                |                 |                       |           |           |

Figura 58 - Elenco spese progetto formazione del personale

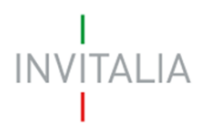

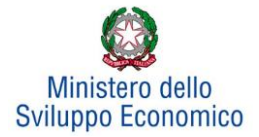

## 5.8 Programma occupazionale

Per inserire il *Programma occupazionale* previsto con la realizzazione dei programmi selezionati, l'utente dovrà cliccare su **Gestisci** per visualizzare la relativa sezione da compilare (**Figura 59**).

| Non è stato ancora inserito alcun programma occupazionale. |  |
|------------------------------------------------------------|--|
| Aggiungi                                                   |  |

## Figura 59 - Inserimento piano occupazionale

Dopo aver cliccato sul tasto **Aggiungi**, avviene il reindirizzamento verso la *form* dove inserire i dati del programma occupazionale.

Se la normativa prevede l'obbligatorietà dell'incremento occupazionale, l'utente dovrà compilare la sezione del Programma occupazionale riportata in (**Figura 60**);

| Programma occupazionale                                                                                                    |                                                                                               |
|----------------------------------------------------------------------------------------------------|-----------------------------------------------------------------------------------------------|
| Media U.L.A. riferita ai 12 mesi antecedenti la presentazione della domanda                                                                                                    |                                                                                               |
| Totale nuovi occupati (in U.L.A.*)                                                                                                    |                                                                                               |
| di cui dal bacino di riferimento                                                                                                    |                                                                                               |
| Rapporto tra il numero degli occupati provenienti dal bacino di riferimento ed<br>il totale dei nuovi occupati                                                                                                    |                                                                                               |
| di cui altamente qualificati                                                                                                    |                                                                                               |
| Rapporto tra il numero degli occupati altamente qualificati ed il totale dei<br>nuovi occupati                                                                                                    |                                                                                               |
| (*) L'incremento del numero degli addetti è dato dall'incremento, espresso in ULA, del numero degli addetti della<br>rispetto alla media degli addetti, determinata sempre con applicazione del metodo di calcolo ULA, riferita ai 12 mi<br>domanda. | unità produttiva oggetto delle agevolazioni<br>esi antecedenti la data di presentazione della |
| Conferma                                                                                                    |                                                                                               |
|                                                                                                    |                                                                                               |

Figura 60 - Incremento piano occupazionale

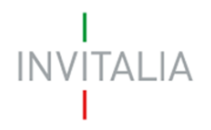

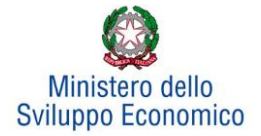

Se, invece, la normativa prevede la possibilità del solo mantenimento occupazionale, l'utente che sta presentando la domanda dovrà come prima cosa selezionare l'opzione che lo riguarda (mantenimento / incremento) (**Figura 61**)

| Programma occupazionale                                                                                                    |                               |    |
|----------------------------------------------------------------------------------------------------|-------------------------------|----|
| Media U.L.A. riferita ai 12 mesi antecedenti la presentazione della domanda                                                                                                    |                               | 13 |
| Il programma d'investimento genera incremento occupazionale?                                                                                                    | ⊖ Si<br>⊛ No                  |    |
| Si prevede il mantenimento dell'occupazione in essere nell'unità produttiva og<br>programma di investimento. A tal proposito si attesta che, alla data di presenta<br>domanda, tale unità produttiva risulterà attiva da almeno un biennio<br>Conferma | getto del 🛛 🔽<br>azione della |    |

Figura 61 – Scelta mantenimento/incremento occupazionale

In questo caso saranno possibili due scenari:

- Se il programma di Investimento non genera incremento occupazionale, l'utente che sta presentando la domanda confermerà il mantenimento dell'occupazione nell'unità produttiva (**Figura 61)**;
- Se il programma di investimento genera incremento occupazionale, l'utente dovrà compilare la sezione del Programma occupazionale riportata di seguito (**Figura 62**):

| ······································                                                                                                    |                                                                                                    |
|----------------------------------------------------------------------------------------------------|----------------------------------------------------------------------------------------------------|
| Media U.L.A. riferita ai 12 mesi antecedenti la presentazione della domanda                                                                                                    |                                                                                                    |
| Il programma d'investimento genera incremento occupazionale?                                                                                                    | Si                                                                                                    |
|                                                                                                    | ⊖ No                                                                                                    |
| Totale nuovi occupati (in U.L.A.*)                                                                                                    |                                                                                                    |
| di cui dal bacino di riferimento                                                                                                    |                                                                                                    |
|                                                                                                    |                                                                                                    |
| Rapporto tra il numero degli occupati provenienti dal bacino di riferimento ed<br>il totale dei nuovi occupati                                                                                                    |                                                                                                    |
| di cui altamente qualificati                                                                                                    |                                                                                                    |
| Rapporto tra il numero degli occupati altamente qualificati ed il totale dei                                                                                                    |                                                                                                    |
| nuovi occupati                                                                                                    |                                                                                                    |
| (*) L'incremento del numero degli addetti è dato dall'incremento, espresso in ULA, del numero degli addetti d<br>rispetto alla media degli addetti, determinata sempre con applicazione del metodo di calcolo ULA, riferita ai 1<br>domanda | della unità produttiva oggetto delle agevolazioni<br>12 mesi antecedenti la data di presentazione della |

Figura 62 - Compilazione programma occupazionale

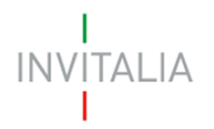

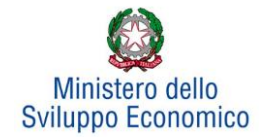

Il **primo campo** prevede l'inserimento del valore relativo alla media degli addetti riferita ai 12 mesi antecedenti la presentazione della domanda dell'unità produttiva oggetto di agevolazioni.

Nel secondo campo deve essere inserito il numero dei nuovi occupati espressi in U.L.A.

Nel **terzo campo** deve essere inserito il numero dei nuovi occupati proveniente dal bacino di riferimento definito nell'Avviso (se presente).

Il **quarto campo** è calcolato in automatico e rappresenta la percentuale delle risorse proveniente dal bacino di riferimento (se presente), in relazione al totale dei nuovi occupati.

Nel quinto campo deve essere inserito il numero dei nuovi occupati altamente qualificati.

Il **sesto campo** è calcolato in automatico e rappresenta la percentuale delle risorse altamente qualificate, in relazione al totale dei nuovi occupati.

Nel caso di accordi di programma che non prevedono bacino di riferimento, la *form* relativa al programma occupazionale che l'utente dovrà compilare è quella riportata in (**Figura 63**).

| Programma occupazionale                                                                                                    |                                                                                                 |
|----------------------------------------------------------------------------------------------------|-------------------------------------------------------------------------------------------------|
| Media U.L.A. riferita 12 mesi antecedenti la presentazione della domanda                                                                                                    |                                                                                                 |
| Totale nuovi occupati (in U.L.A.*)                                                                                                    |                                                                                                 |
| di cui altamente qualificati                                                                                                    |                                                                                                 |
| Rapporto tra il numero degli occupati altamente qualificati ed il totale dei<br>nuovi occupati                                                                                                    |                                                                                                 |
| (*) L'incremento del numero degli addetti è dato dall'incremento, espresso in ULA, del numero degli addetti della<br>rispetto alla media degli addetti, determinata sempre con applicazione del metodo di calcolo ULA, riferita – oi 12 i<br>della domanda. | unità produttiva oggetto delle agovolazioni<br>mesi antecedenti <b>la data di presentazione</b> |
| Conferma                                                                                                    |                                                                                                 |

Figura 63 - Programma occupazionale per accordi di programma senza bacino di riferimento

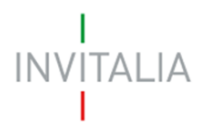

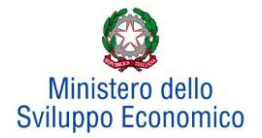

# 6. Invio domanda

Dopo aver inserito tutte le informazioni richieste, l'utente dovrà cliccare su **Invia domanda** per accedere alla sezione dove poter generare la domanda e scaricare dal link *Modulistica* tutti gli allegati previsti dalla normativa (**Figura 64**).

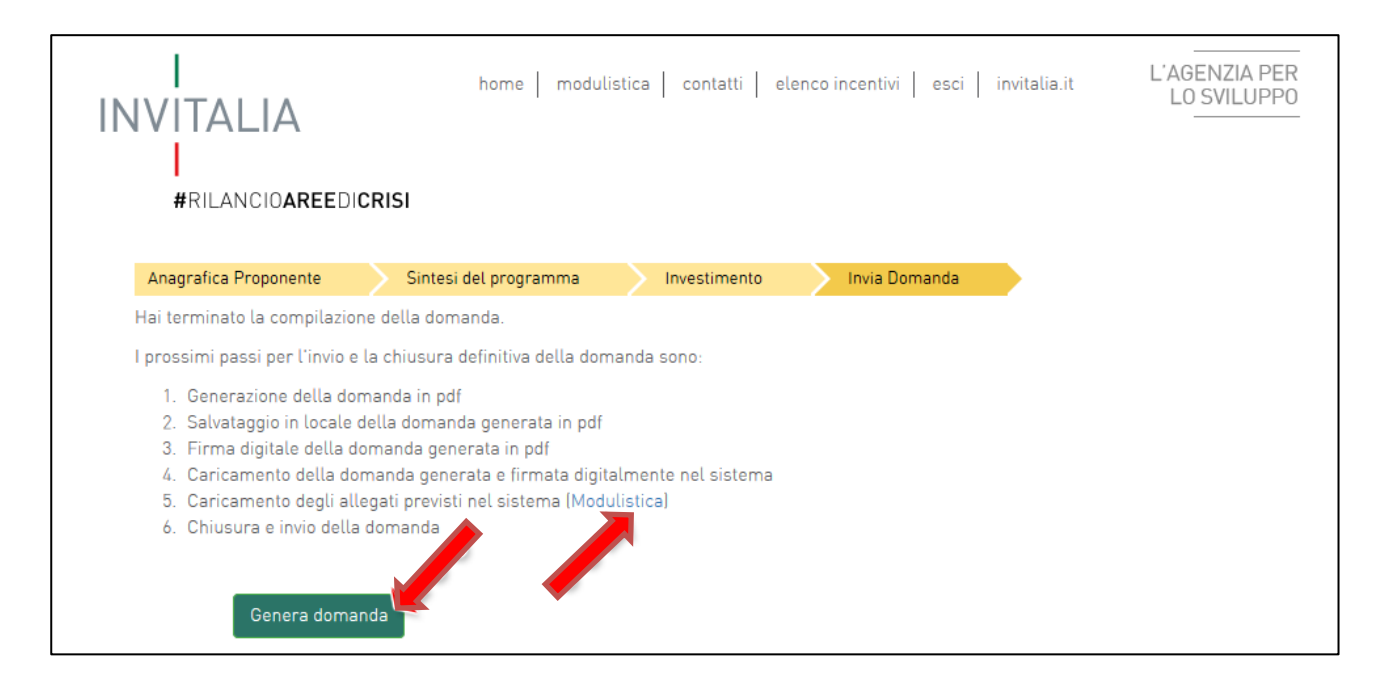

Figura 64 - Sezione invia domanda

Qualora nel corso della compilazione delle precedenti Sezioni l'utente non abbia correttamente compilato alcuni campi, il sistema segnalerà gli errori seguenti:

- in caso di campi obbligatori mancanti, non consentirà di generare la domanda fino al loro inserimento
- in caso invece di obblighi non rispettati, il sistema segnalerà il fatto che non correggerli potrebbe causare la non ammissione alle agevolazioni della domanda, ma consentirà comunque di procedere nell'invio.

Quando gli eventuali errori bloccanti saranno stati tutti risolti, cliccando su **Genera domanda**, il sistema genererà un file della domanda in formato .pdf (**Figura 65**) che dovrà essere salvato in locale dall'utente, firmato digitalmente e successivamente caricato a sistema.

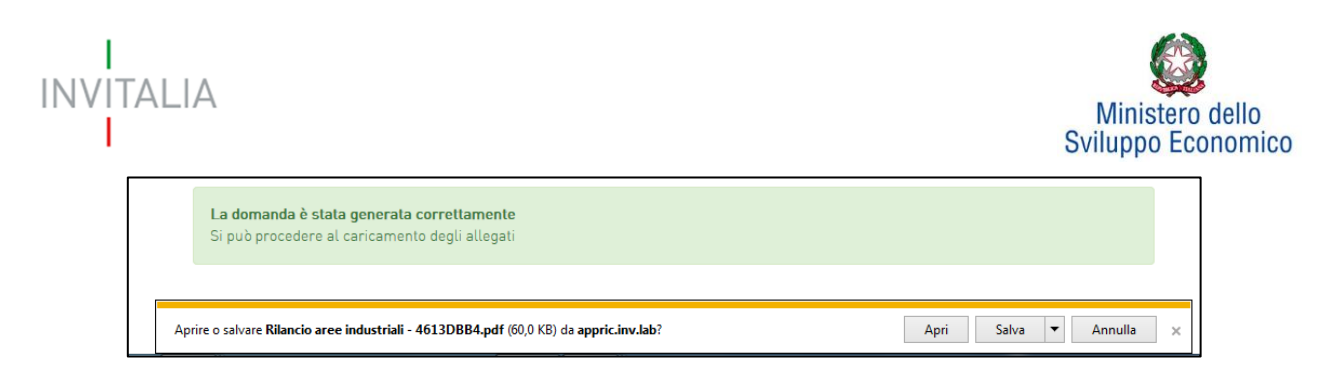

Figura 65 - Salvataggio domanda in formato .pdf

Una volta creata la domanda, il sistema elencherà gli allegati obbligatori da caricare e non sarà possibile modificare o eliminare i dati inseriti nelle diverse sezioni (**Figura 66**).

| n è possibile inserire allegati finché non si genera                                                                                                    | il documento pdf co                                                                                                    | n i dettagli della Domanda                                                                                                    |
|----------------------------------------------------------------------------------------------------|----------------------------------------------------------------------------------------------------|----------------------------------------------------------------------------------------------------|
| Seleziona tipologia                                                                                                    | ~                                                                                                    | Scegli il file Nessun file scelto Aggiungi                                                                                                    |
| Per completare e chiudere correttamente la<br>La mancanza di tali allegati potrebbe deterr<br>Domanda di agevolazione<br>Piano di impresa<br>Copia atto costitutivo soggetto proponente<br>Copia statuto soggetto proponente<br>DSAN (allegati da A a D)<br>DSAN dimensione di impresa soggetto prop<br>Aggiuntività beni progetto di innovazione del<br>Allegati tecnici soggetto proponente<br>Situazione contabile aggiornata<br>Richiesta de minimis<br>Domanda di accesso alle agevolazioni sogge<br>Copia atto costitutivo soggetto aderente<br>Copia statuto soggetto aderente<br>Copia statuto soggetto aderente<br>Progetto di innovazione organizzativa - sogg<br>Allegati tecnici e preventivi soggetto aderen<br>DSAN dimensione impresa soggetto aderente<br>Relazione tecnica su rispetto principio DNS<br>Relazione tecnica asseverata giurata Investi | domanda è necessa<br>ninare la non ammis<br>onente<br>ll'organizzazione e di<br>etto aderente + DSAP<br>etto aderente (allega<br>te<br>te<br>ll'organizzazione (all<br>H<br>mento Produttivo / T | rio caricare a sistema i seguenti allegati.<br>sione della domanda alle agevolazioni.<br>processo (allegato F) soggetto proponente<br>I (Allegati A, A1 e A2)<br>ato H1)<br>egato F) soggetto aderente<br>utela ambientale in ambito Quadro temporaneo |

Figura 66 - Esemplificativo elenco allegati obbligatori

Nel caso l'utente riscontri errori o reputi necessario modificare dati e/o informazioni, dovrà cliccare su **Modifica dati domanda**. Un *pop-up* avviserà che la modifica dei dati comporterà la rimozione di tutti i documenti caricati e la necessità di rigenerare la domanda (**Figura 67**).

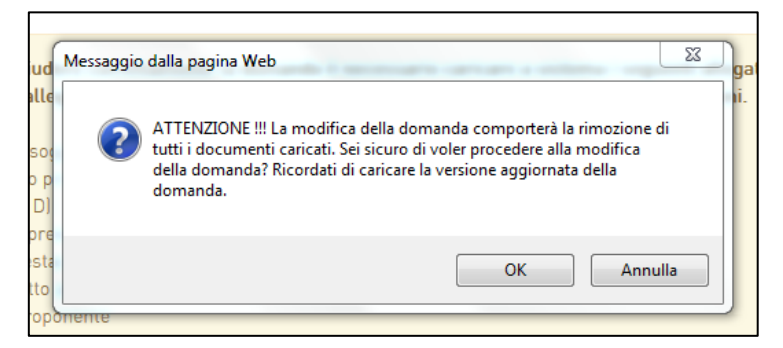

Figura 67 - Alert in caso di modifica dati domanda

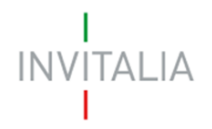

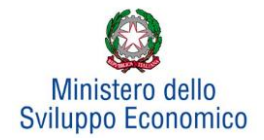

Se l'utente cliccherà su **OK** potrà modificare i dati della domanda nelle diverse sezioni, alla fine dovrà generare la versione aggiornata della domanda, cliccando su **Genera domanda**.

Il sistema consentirà prima il caricamento della sola nuova domanda firmata digitalmente (**Figura 68**).

| Nuovo allegato (La dimensione massima consentita di ciascun documento allegabile è di 5MB)           |         |          |  |
|----------------------------------------------------------------------------------------------------|---------|----------|--|
| Non è possibile inserire allegati finché non si genera il documento pdf con i dettagli della Domanda |         |          |  |
| Seleziona tipologia<br>Domanda di agevolazione                                                       | Sfoglia | Aggiungi |  |

Figura 68 - ricaricamento domanda

Appena caricata la domanda potrà essere eliminata cliccando sull'icona "X" (**Figura 69**), ma quando sarà caricato uno degli allegati previsti dalla normativa, la domanda potrà essere solo scaricata (**Figura 70**) e sarà infatti possibile eliminarla solo se sarà l'unico documento della lista.

| E | lenco allegati    |               |           |                         |
|---|-------------------|---------------|-----------|-------------------------|
|   | Tipologia         |               | Cancella  | Scarica                 |
| F | Format di domanda | PICCOLA 4.pdf | $\otimes$ | $(\underline{\bullet})$ |

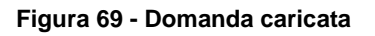

| Elenco allegati   |                        |           |                         |  |  |  |  |
|-------------------|------------------------|-----------|-------------------------|--|--|--|--|
| Tipologia         |                        | Cancella  | Scarica                 |  |  |  |  |
| Format di domanda | PICCOLA 4.pdf          |           |                         |  |  |  |  |
| Piano d'impresa   | 2 piano di impresa.pdf | $\otimes$ | $(\underline{\bullet})$ |  |  |  |  |

Figura 70 - Domanda e allegato caricati

Solo dopo aver caricato la domanda, sarà possibile visualizzare e selezionare dal menu a tendina gli allegati da caricare nel sistema.

Inoltre, per ogni allegato selezionato sarà indicato il formato consentito, l'eventuale obbligatorietà, se si tratta di allegato multiplo e se è richiesta la firma digitale sul documento (**Figura 71**).

|                                                                                                    |                                                   | Sviluppo Econo   |
|----------------------------------------------------------------------------------------------------|---------------------------------------------------|------------------|
|                                                                                                    |                                                   |                  |
| Nuovo allegato (La dimensione massima cons<br>Allegati tecnici soggetto proponente                                                                        | sentita di ciascun documento allegabile è di 5MB) | Sfoglia Aggiungi |
| Nuovo allegato (La dimensione massima cons<br>Allegati tecnici soggetto proponente<br>Tipo documento: pdf                                                 | sentita di ciascun documento allegabile è di 5MB) | Sfoglia          |
| Nuovo allegato (La dimensione massima cons<br>Allegati tecnici soggetto proponente<br>Tipo documento: pdf<br>Obbligatorio: Sì                             | sentita di ciascun documento allegabile è di 5MB) | Sfoglia          |
| Nuovo allegato (La dimensione massima cons<br>Allegati tecnici soggetto proponente<br>Tipo documento: pdf<br>Obbligatorio: Sì<br>Caricamento multiplo: Sì | sentita di ciascun documento allegabile è di 5MB) | Sfoglia          |

L

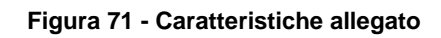

Man mano che gli allegati saranno caricati cliccando su **Aggiungi**, la tipologia selezionata non sarà più disponibile nel menu a tendina, ad eccezione degli allegati multipli.

L'obbligatorietà di un documento non sarà comunque motivo di blocco per l'invio della domanda: in caso di documenti obbligatori mancanti, il sistema genererà un *alert* all'atto dell'invio della domanda.

Attenzione: In caso di allegato multiplo il sistema non controlla che tutti gli allegati obbligatori siano stati caricati, ma solo che ne sia stato caricato almeno uno. Bisogna pertanto prestare particolare attenzione che tutti gli allegati necessari siano stati caricati.

Il sistema avviserà l'utente se l'allegato caricato non è nel formato richiesto (Figura 72):

| Piano di impresa                                |                                          | Sfoglia                                   | Aggiungi               |
|-------------------------------------------------|------------------------------------------|-------------------------------------------|------------------------|
| fipo documento: p7m, pdf                        |                                          |                                           |                        |
| Ibbligatorio: Sì                                |                                          |                                           |                        |
| Caricamento multiplo: No                        |                                          |                                           |                        |
| Firmato digitalmente: Sì                        |                                          |                                           |                        |
|                                                 |                                          |                                           |                        |
| Avvertenze per la verifica delle firme digitali |                                          |                                           |                        |
| Per verificare la validità della propria firma  | digitale, si consiglia di utilizzare gli | strumenti indicati dall'Agenzia per l'Ita | lia Digitale (AgID) al |
| seguente link.                                  |                                          |                                           |                        |
| l controllo della validità della firma digitale | sarà effettuato successivamente, r       | nella fase di valutazione del progetto.   |                        |
| l'esite pegativo della verifica sarà causa di   | ue leb e chremob elleb ezrebezeb         | rigetto                                   |                        |

Figura 724 - Avviso formato allegato non valido

Il sistema avviserà anche se si sta cercando di allegare un documento con lo stesso nome di un documento già caricato (**Figura 73**):

| INVITALIA                                                                                                    | Ministero dello<br>Sviluppo Economico |
|----------------------------------------------------------------------------------------------------|---------------------------------------|
| DSAN dimensione impresa soggetto aderente Sfoglia                                                                                                    | Aggiungi                              |
| Tipo documento: p7m, pdf                                                                                                    |                                       |
| Obbligatorio: Sì                                                                                                    |                                       |
| Caricamento multiplo: No                                                                                                    |                                       |
| Firmato digitalmente: Sì                                                                                                    |                                       |
| <u>Avvertenze per la verifica delle firme digitali</u><br>Per verificare la validità della propria firma digitale, si consiglia di utilizzare gli strumenti indicati dall'Agenzia per l'Italia<br>seguente link.<br>Il controllo della validità della firma digitale sarà effettuato successivamente, nella fase di valutazione del progetto.<br>L'esito negativo della verifica sarà causa di decadenza della domanda e del suo rigetto. | Digitale (AgID) al                    |
| Un documento con questo nome esiste già.                                                                                                    |                                       |

Figura 73 - Avviso documento già caricato

Una volta ultimato il caricamento dei documenti, l'utente potrà inviare la domanda cliccando su **Invia** domanda (Figura 74):

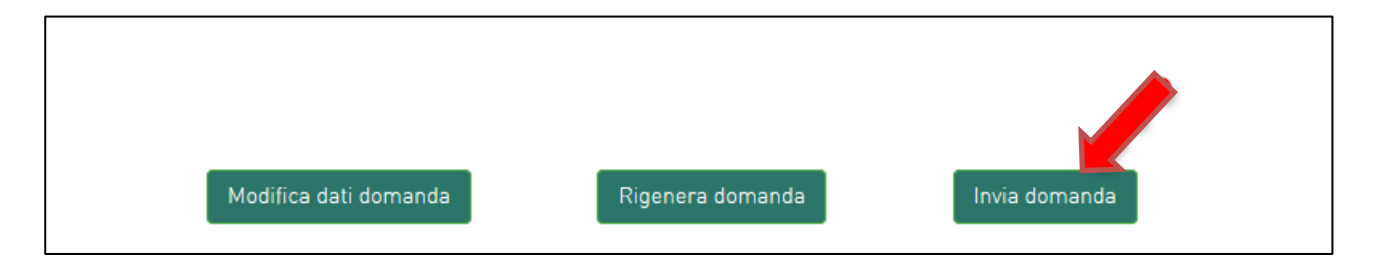

Figura 74 - Invia domanda

Se il sistema rileva che non sono stati caricati tutti gli allegati obbligatori, al momento dell'invio produrrà un messaggio di *alert* (**Figura 75**):

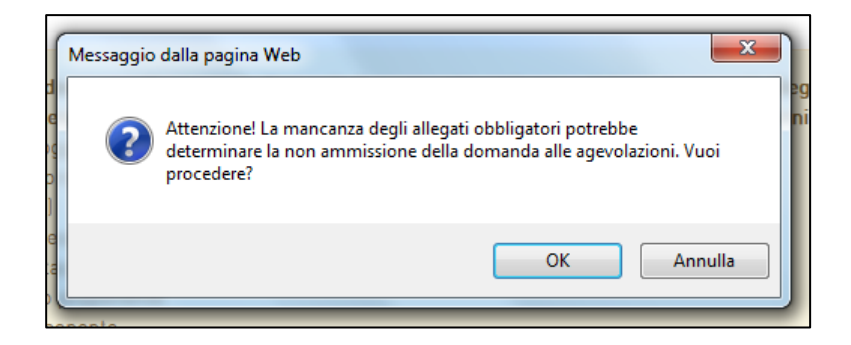

Figura 75 - Alert per mancanza allegati obbligatori

Se gli Allegati obbligatori sono tutti presenti, cliccando su **Invia domanda**, il sistema mostrerà un avviso (**Figura 76**):

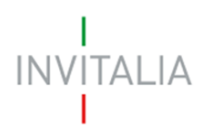

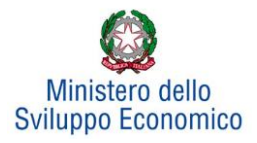

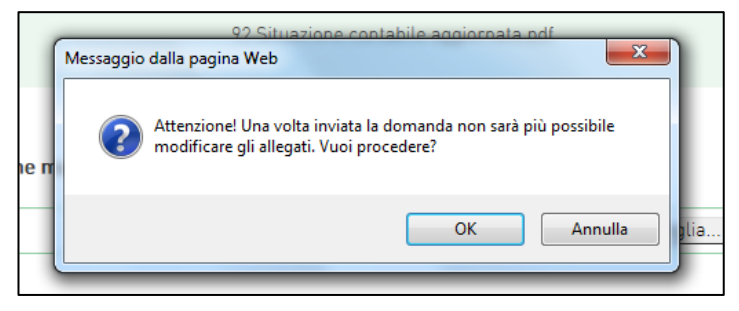

Figura 765 - Conferma invio domanda

Confermando l'invio, il sistema non consentirà più l'eliminazione degli allegati caricati e visualizzerà il numero di protocollo assegnato alla domanda con data e ora di invio (**Figura 77**). Analogamente, non saranno più modificabili le informazioni e i dati inseriti nelle diverse sezioni.

La domanda è stata inviata in data 27/06/2022 alle 18:16. Il numero di protocollo assegnato è RAC0000230

#### Figura 77 - Avviso domanda protocollata

Fino a quando non sarà inviata la domanda, sarà possibile eliminare gli allegati caricati, generare una nuova domanda e modificare i dati inseriti accedendo al sistema, cliccando sull'icona "lente d'ingrandimento" e su "Dettaglio domanda" (**Figura 78**), o eliminare direttamente la domanda cliccando sull'icona "X" (**Figura 79**).

| I<br>INVITAL | home   modulistica   contatti   modifica account   elenco incentivi   esci   invitalia.it L'AGENZIA PER<br>LO SVILUPPO |
|--------------|----------------------------------------------------------------------------------------------------|
| #RILAN       | CIOAREEINDUSTRIALI                                                                                                    |
| Codice dom   | anda: 7013DA13                                                                                                    |
| Denominazi   | one: IMPRESA MASSA CARRARA - DMN - QDT                                                                                 |
| Protocollo:  |                                                                                                    |
| Data creazio | ine: 23/06/2022                                                                                                    |
| Data invio:  |                                                                                                    |
| Stato domar  | ida: In compilazione                                                                                                   |
| Dettaglio do | manda                                                                                                    |
| Elimina d    | bmanda                                                                                                    |

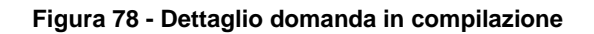

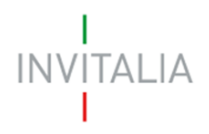

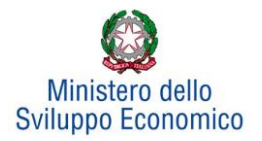

| Codice<br>domanda | Denominazione | Tipologia<br>domanda           | Stato           | Data<br>creazione | Data invio<br>domanda | Protocollo | Attiva | Dettaglio |
|-------------------|---------------|--------------------------------|-----------------|-------------------|-----------------------|------------|--------|-----------|
| D04E18DA          |               | Area di<br>crisi A.<br>Merloni | In compilazione | 27/06/2022        |                       |            | Si     | 0         |
| 7167E4D3          |               | Area<br>Massa<br>Carrara       | In compilazione | 26/06/2022        |                       |            | Si     | 0         |
| 4A67A05B          |               | Area di<br>crisi<br>Venezia 2  | Presentata      | 23/06/2022        | 27/06/2022            | RAC0000230 | Si     | 0         |
| 2FB7FFE7          |               | Area<br>Livorno bis            | In compilazione | 24/06/2022        |                       |            | Si     | (2)       |
| 6B8443B7          |               | Area di<br>crisi<br>Venezia 2  | In compilazione | 23/06/2022        |                       |            | Si     | 0         |

#### Figura 79 - Elenco domande presentate / in compilazione

## 7. Stato della domanda

L'utente potrà in ogni momento verificare lo stato della propria domanda dall'elenco (Figura 80):

- Presentata: l'utente ha inviato la domanda e pertanto non è più possibile eliminarla o modificarla, ma sarà possibile solo visualizzare quanto inserito nelle diverse sezioni e scaricare la domanda e i relativi allegati
- Annullata da front-end: prima dell'invio l'utente ha eliminato la domanda cliccando sull'icona "X", sarà comunque possibile solo visualizzare quanto inserito nelle diverse sezioni, ma non sarà possibile modificarlo
- In compilazione: fino a quando non sarà inviata la domanda, l'utente potrà sempre eliminare gli allegati caricati, generare una nuova domanda e modificare i dati inseriti cliccando sull'icona "lente d'ingrandimento"

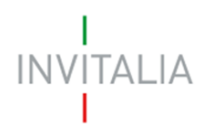

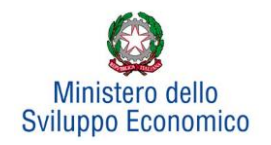

| Codice<br>domanda | Denominazione | Tipologia<br>domanda           | Stato                  | Data<br>creazione | Data invio<br>domanda | Protocollo | Attiva | Dettaglio |
|-------------------|---------------|--------------------------------|------------------------|-------------------|-----------------------|------------|--------|-----------|
| D04E18DA          | PAPASIDERO    | Area di<br>crisi A.<br>Merloni | In compilazione        | 27/06/2022        |                       |            | Si     | 0         |
| 7167E4D3          |               | Arca<br>Massa<br>Carrara       | In compilazione        | 26/06/2022        |                       |            | Si     | 0         |
| 5E98075A          |               | Area<br>Massa<br>Carrara       | Annullata da front end | 26/06/2022        |                       |            | Si     | 9         |
| 4A67A05B          |               | Area di<br>crisi<br>Venezia 2  | Presentata             | 23/06/2022        | 27/06/2022            | RAC0000230 | Si     | 9         |
| 6B8443B7          |               | Area di<br>crisi<br>Venezia 2  | In compilazione        | 23/06/2022        |                       |            | Si     | 0         |
| 98031BBA          |               | Area di<br>crisi A.<br>Merloni | In compilazione        | 23/06/2022        |                       |            | Si     | 0         |

Figura 80 - Stato della domanda